# Les Aventuriers du Bout du Monde *La revue des clubs Microcam* Rampe de Lancement numéro 89 – 21/03/2015

À la découverte d'iTunes, le compagnon des appareils iOS.

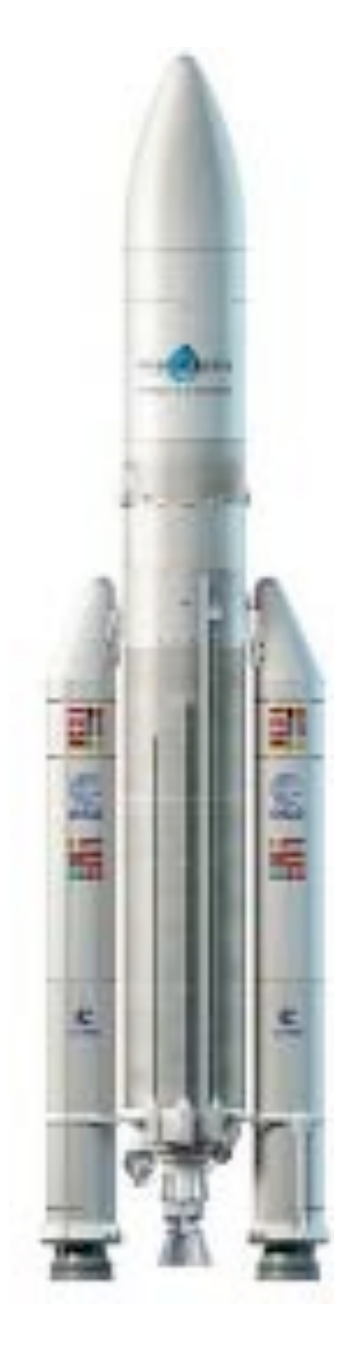

Version iTunes 12

#### Les ABM

#### Les Aventuriers du Bout du Monde

Le journal des clubs Microcam Clubs de micro-informatique du Crédit Agricole, Association loi 1901. © Copyright *Les ABM* Dépôt légal 641 Rennes ISSN 0295-938

Microcam06 – Crédit Agricole 111, Avenue E. Déchame B.P. 250 06708 Saint-Laurent-du-Var cedex www.microcam06.org

Microcam – Crédit Agricole 4 rue Louis Braille CS 64017 Saint-Jacques-de-la-Lande 35040 Rennes cedex www.microcam35.org

Communautés Numériques Chez Yves Cornil 139 rue du Buisson A19 59800 Lille www.conum.fr

**Directeur de la publication :** Yves-Roger Cornil

Numéro réalisé par : Yves Roger Cornil

Logiciels et matériels utilisés : Microsoft Word pour Mac, iTunes 12 sous OS X 10.10 Yosemite, Ambrosia Snapz Pro X, Graphic Converter, OS X 10.10, iPad Air sous iOS 8, iPhone 4 sous iOS 7.

La plupart des logiciels cités est des marques déposées de leurs éditeurs respectifs.

### Site Internet :

#### http://www.cornil.com/ios8/

Documents PDF disponibles sur : <u>http://www.microcam06.org/abm.htm</u>

On peut utiliser un appareil iOS seul, sans Mac, ni PC; mais iTunes version 12 sur le Mac se révèle un compagnon précieux des appareils iOS.

Cette publication est basée sur l'atelier iPad du Cilac<sup>1</sup> que j'anime depuis début janvier 2015.

Bonne lecture et à bientôt.

Yves Roger Cornil

<sup>1</sup> Cilac : association loi 1901 (Apple User Group) – Site : cilaclamadeleine.free.fr Rampe de Lancement numéro 89 – page II

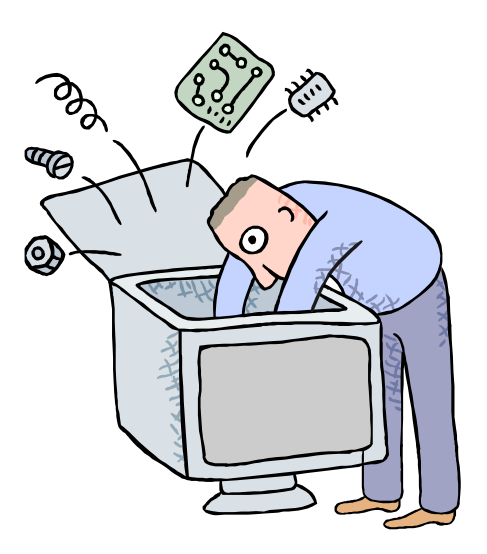

Initiation à l'utilisation de la micro-informatique

# À la découverte d'iTunes 12, le compagnon des appareils iOS.

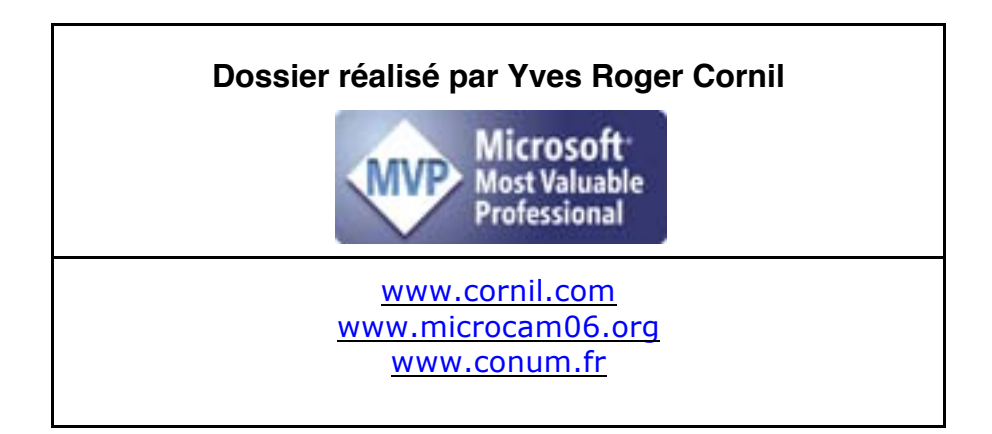

#### Table des matières

| Avertissement                                                                                                    | 5                                            |
|----------------------------------------------------------------------------------------------------|----------------------------------------------|
| iTunes sur Mac, quelles utilisations?                                                                                                    | 5<br>5<br>7                                  |
| Branchement de l'appareil iOS au Mac.       8         Branchement de l'iPad sur le Mac.       8         Branchement d'un iPad 2 ou 3.       8         Branchement d'un iPad Air ou plus récent sur le Mac.       8                                                            | <b>3</b><br>3<br>5<br>8                      |
| Sauvegarde et synchronisations.       9         Quelques étapes de la synchronisation.       9         Du côté de la musique.       10         Synchronisation des livres.       11         Synchronisation des photos.       12         Synchronisation des vidéos.       13 | )<br>)<br>1<br>2<br>3                        |
| Réglages d'iTunes sur le Mac.14Occupation de l'appareil iOS sous iTunes.15Gestion des sauvegardes depuis les préférences d'iTunes.15                                                                                                    | 155                                          |
| C'est quoi iTunes dans le nuage ?16                                                                                                    | 5                                            |
| Réglages sur l'iPad.       17         Réglages iCloud.       17                                                                                                    | 7<br>7                                       |
| La gestion des applications depuis le Mac.       19         Vues des applications sur iTunes pour un iPhone.       19         Supprimer une application sur l'iPhone.       20         Installer une application sur l'iPhone.       20                                       | <b>}</b><br><b>)</b><br><b>)</b><br><b>)</b> |
| Transférer des gros documents entre le Mac et l'appareil iOS sans passer par le nuage 21         Quid des gros fichiers créés sur le Mac et compatibles avec l'iPad (documents iWork ou         Microsoft Office par exemple)?                                                | L<br>3<br>3<br>4                             |

## **Avertissement.**

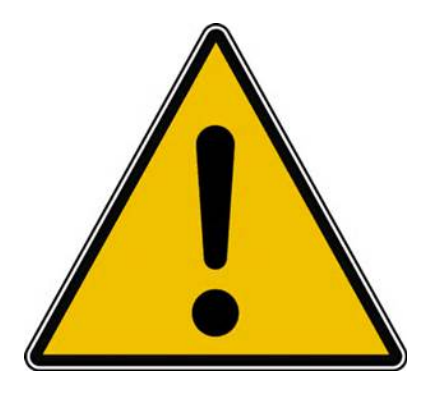

- *Les informations contenues dans ce document sont fournies sans garantie d'aucune sorte, explicite ou implicite.*
- *Le lecteur assume le risque de l'utilisation des informations données.*

#### iTunes sur Mac, quelles utilisations?

*Il n'est pas obligatoire d'avoir un Mac pour utiliser l'iPad, mais iTunes sous OS X est une application fort utile!!!* 

# iTunes peut assurer la sauvegarde de vos appareils iOS.

*En plus de la gestion de la musique sur le Mac, iTunes est très utile pour les appareils iOS. Vous pourrez effectuer :* 

- La sauvegarde de vos appareils iOS.
- Les paramétrages des synchronisations (musique, livres, vidéos, etc.).
- Des ajouts des achats faits sur le Mac (manuellement ou par iCloud).

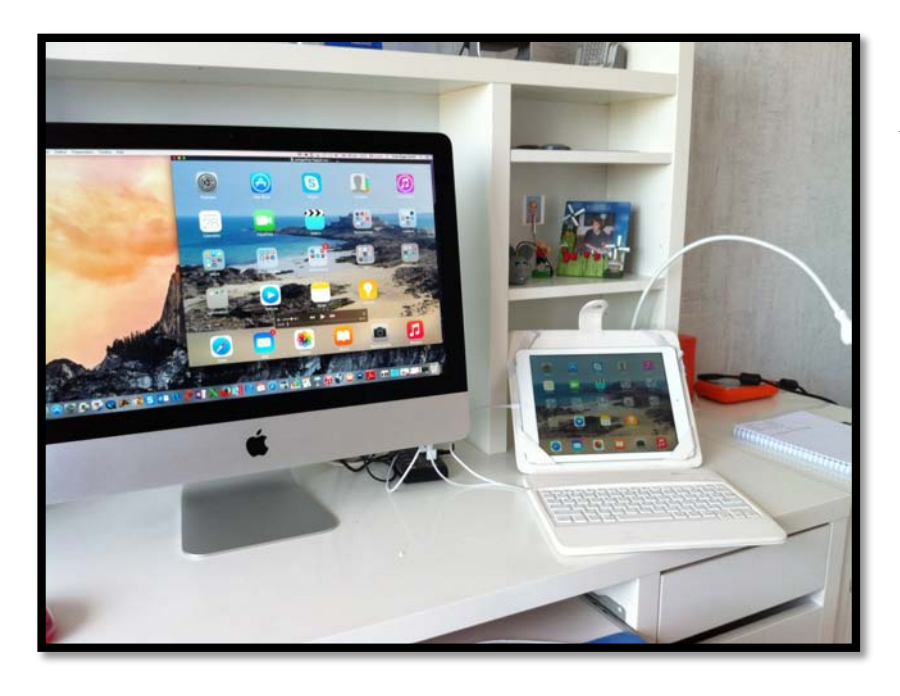

À gauche un iMac 21,5 pouces de fin 2013 sous OS X 10.10 et à droite un iPad Air sous iOS 8.

Les appareils sont reliés entre eux via le câble Lightning.

# Travaux préparatoires à effectuer sur le Mac en vue des synchronisations.

Si vous vous avez créé vos propres livres:

• ajoutez vos livres dans iBooks.

Si vous avez créé vos propres vidéos sur le Mac:

• ajoutez les vidéos dans les vidéos d'iTunes.

Si vous voulez ajouter des photos sur votre iPad:

• organisez votre bibliothèque iPhoto en évènements et/ou en albums.

#### Ajouter des documents PDF dans iBooks.

Depuis OS X 10.9 les livres sont gérés par iBooks sur le Mac et plus par iTunes ; mais c'est iTunes sur le Mac qui assure la synchronisation, selon vos désirs, entre iBooks sur le Mac et iBooks sur votre appareil iOS.

| 🗯 iBooks Fichier Édition Présenta                | tion Aller Store Fenêtre Aide                         |                         |                  |                  |                     |                   | C                                                 | A C |
|--------------------------------------------------|-------------------------------------------------------|-------------------------|------------------|------------------|---------------------|-------------------|---------------------------------------------------|-----|
|                                                  |                                                       | iBooks                  |                  |                  |                     |                   |                                                   |     |
| Books Store                                      | Tous les livres C                                     | Collections Auteurs     | Catégories       | Liste            |                     |                   |                                                   |     |
| Titre                                            | ∧ Catégorie                                           | Auteur                  | Collection       | Dernière lecture | Date de l'ajout     | Taille            | 0                                                 |     |
| 100 citations à méditer                          | Philosophie                                           | Divers auteurs          | Livres           |                  | 26/10/2013          | 5,3 Mo            |                                                   |     |
| 101 blagues à mourir de rire                     | Humour                                                | Divers auteurs          | Littérature      |                  | 24/10/2013          | 1,5 Mo            |                                                   |     |
| 50 trucs et astuces pour iPhone et iPad          | iPad iPod iPhone                                      | Céline Willefrand       | IOS              |                  | 24/10/2013          | 3 Mo              |                                                   |     |
| 70 iOS 7 and Legacy Tips, Tricks & Secrets       | Systèmes d'exploitation                               | Saled G                 | IOS 7            |                  | 24/10/2013          | 217,6 Mo          |                                                   |     |
| A Handbook of the English Language               | Histoire                                              | Robert Gordon La 🔘 🔘 1  |                  |                  |                     |                   |                                                   |     |
| A la découverte de CommunautésNumériques         | Communautés                                           | Yves Cornil             |                  |                  |                     |                   |                                                   |     |
| A LA DECOUVERTE DE WINDOWS 8                     | Windows 8                                             | Auteur inconnu          |                  |                  |                     |                   |                                                   |     |
| A LA DECOUVERTE DE WINDOWS 8                     | Systèmes d'exploitation                               | Yves Cornil             |                  |                  | -                   |                   |                                                   |     |
| À se tordre                                      | Fiction et littérature                                | Alphonse Allais         | 1                |                  | Deelve              |                   |                                                   |     |
| A Visual Encyclonedia of American Presidente 178 | Q _ 1Q01 Étate_l Inie                                 | Ion Roner               |                  |                  | IDOOKS              |                   |                                                   |     |
| Ainsi Parlait Zar 😐 😑 💿 🛛 Aperçu Mon             | iteurs Stockage Mémoire Assistance !                  | Service                 |                  |                  | version 1.1 (582)   |                   |                                                   |     |
| allemand-vocab                                   |                                                       |                         |                  |                  |                     |                   |                                                   |     |
| allemand-vocab                                   |                                                       |                         |                  |                  |                     |                   |                                                   |     |
| Apple TV                                         | OS X Yosemite                                         |                         |                  |                  |                     |                   |                                                   |     |
| Azzam ALNIJRE                                    | Version 10.10.1                                       |                         |                  |                  | Copyright © 2013-2  | 014 Apple Inc. To | ous droits réservés. Apple,<br>roues d'Apple Inc. |     |
| C'est un Mac I                                   |                                                       |                         |                  |                  | déposées aux États- | Unis et dans d'a  | iutres pays.                                      |     |
| Cours Familier c                                 | iMac (21.5-inch, Late 2013)                           |                         |                  |                  |                     |                   |                                                   |     |
| Créer un blog W                                  | Mémoire & Go 1600 MHz DDB3                            |                         |                  |                  |                     |                   |                                                   |     |
| Debuter avec A                                   | Disque de démarrage iMac1HD                           |                         |                  |                  | Remercien           | nents             | Contrat de licence                                |     |
| Dictionnaire de                                  | Graphisme Intel Iris Pro 1536 Mo                      |                         | Livres           |                  | 22/11/2013          | 811 Ko            |                                                   |     |
| Dictionnaire des                                 | Numéro de série C02L7GKUF8J2                          |                         | Livres           |                  | 24/10/2013          | 86 Ko             |                                                   |     |
| Dictionnaire des                                 | Pappart austème                                       | r de tegiciele          | Littérature      |                  | 24/10/2013          | 205 Ko            |                                                   |     |
| Discours de la n                                 | mapport systeme Mise a jou                            | in de logiciels         | Littérature      |                  | 24/10/2013          | 266 Ko            |                                                   |     |
| Documentation-                                   |                                                       |                         | IOS              |                  | 24/10/2013          | 3.6 Mo            |                                                   |     |
| Dreamweaver C Met © 1983-                        | 2014 Apple Inc. Tous droits réservés. Contrat de lice | nce                     | Livres           |                  | 24/10/2013          | 4.3 Mo            |                                                   |     |
| E.O. Wilson's Life on Earth                      | Science de la vie                                     | Edward O. Wilson, Morg. | Livres           |                  | 24/10/2013          | 1.01 Go           |                                                   |     |
| enqueteexcel                                     | Excel                                                 | Auteur inconnu          | Fiches pratiques | 15/3/2014        | 24/2/2014           | 2.7 Mo            |                                                   |     |
| envoverphotos-onedrive                           | OneDrive                                              | Auteur inconnu          | Fiches pratiques | 15/3/2014        | 25/2/2014           | 1.7 Mo            | - N                                               |     |
| Et si c'était vrai                               | Fiction et littérature                                | Marc Levy               | Littérature      |                  | 24/10/2013          | 1.4 Mo            |                                                   |     |
| Excel 2010                                       | Excel 2010                                            | Michel Martin           | Office:Windows   | 5/9/2014         | 24/10/2013          | 7.9 Mo            |                                                   |     |
| Excel for iPad                                   | IPad Excel                                            | Sean Kells              | Office:iPad      | 0.0.2014         | 23/8/2014           | 4.4 Mo            |                                                   |     |
| Excel2011 - aide-memoire                         | Excel 2011                                            | Auteur inconnu          | Office:Mac       | 10/10/2014       | 2/4/2014            | 2.3 Mo            |                                                   |     |
|                                                  | EAUDI EUTI                                            | riacoar moornia         | 0.100.11100      | 10/10/2014       |                     | -10 INIO          |                                                   |     |

*Vue de iBooks version 1.1 sur le Mac sous OS X 10.10.* 

|                                                          |                         | Books                       |           |         |                                                                                                    |                 |        |             |                | 0.03 - 50523              |
|----------------------------------------------------------|-------------------------|-----------------------------|-----------|---------|----------------------------------------------------------------------------------------------------|-----------------|--------|-------------|----------------|---------------------------|
| Books Blaze                                              | Tools tes livres   C    | Iollactions Autours         | Catil     | gorias  | Lines.                                                                                                    |                 |        |             |                | 0                         |
| Title                                                    |                         | Auteur                      | Collect   | 01      | Derniere lecture                                                                                                    | Date de l'ajout | Talle  |             | 0              |                           |
| 100 citations à méditer                                  | Philosophie             | Divers auteurs              | Uvres     |         |                                                                                                    | 26/10/2013      | 5,3 Mo |             |                |                           |
| 101 blagues à mourir de rire                             | Humour                  | Divers auteurs              | Littérati | ure     |                                                                                                    | 24/10/2013      | 1,5 Mo |             |                |                           |
| 50 trucs et astuces pour iPhone et iPad                  | Pad Pod Phone           | Céline Willefrand           | 106       |         |                                                                                                    |                 |        |             |                | atelie                    |
| 70 IOS 7 and Legacy Tips, Tricks & Secrets               | Systèmes d'exploitation | Saled G                     | 057       | 1       |                                                                                                    | n III - 7       | 100    | 0.1         |                | O Bacharche               |
| A Handbook of the English Language                       | Histoire                | Robert Gordon Latham        | Lives     |         | A IN MARKED IN IT                                                                                                    | 1 Jan           | 1      | and because | 8              | and it is a second second |
| A la découverte de CommunautésNumériques                 | Communautés             | Yves Comil                  | Livres    | Pavorie |                                                                                                    |                 | 1      | Dossier (   | partagé        |                           |
| A LA DECOUVERTE DE WINDOWS 8                             | Windows 8               | Auteur inconnu              | Livres    | Dr      | оррак                                                                                                    |                 | - 8    | Nom         |                |                           |
| A LA DECOUVERTE DE WINDOWS 6                             | Systèmes d'exploitation | Yves Comil                  | Uvree     | 🗐 To    | us mes fichiers                                                                                                    |                 |        | * 🖿 ma      | odule1         |                           |
| A se tordre                                              | (bages-m1.pdf)          | Alphonse Allais             | 1 itilent | 0.0     | di Ontro                                                                                                    | _               |        | 74          | pages-m1.pdf   |                           |
| A Visual Encyclopedia of American Presidents 1789 - 1901 | Ents-Unis               | Jon Roper                   | Uvres     | () Ai   | Oron                                                                                                    |                 |        |             | pages-m1k.key  |                           |
| Ainsi Parlait Zarathoustra                               | Romans et littérature   | Friedrich Wilhelm Nietzsche | Unirat    | A. C.   | deulatta non                                                                                                    |                 | - 1    |             | pages-m1.mov   |                           |
| allemand-vocab                                           | Langues Deutsch         | Yves Roger Cornil           | Livres    | Pe ca   | econerce.app                                                                                                    |                 | - 1    | * 🛅 ma      | odule3         |                           |
| aliemand-vocab                                           | Langues Deutsch         | Yves Roger Cornil           | PDF       | phy At  | plications                                                                                                    |                 |        | 12          | pages-m3.pdf   |                           |
| Apple TV                                                 | Apple TV                | Apple, Inc.                 | 106       | B       | reau                                                                                                    |                 |        |             | pages-m3k.key  |                           |
| 158-594595                                               | 10.0000000              | A Sector Management of      | 1.1.1     | ALC: UN | and a second second sec |                 |        |             | halles we hhre |                           |

Pour ajouter un document PDF, glissez-déposer le (ou les) document PDF d'un dossier du Mac vers la fenêtre de iBooks.

| Pages tactile | iPad iPod iPhone | Auteur inconnu | IOS |
|---------------|------------------|----------------|-----|
| pages-m1      | Pages            | Yves Cornil    | PDF |
| pages-m2      | aller            | Yves Cornil    | PDF |

Modifiez, si nécessaire, les métadonnées (titre, auteur, catégorie).

## Branchement de l'appareil iOS au Mac.

#### Branchement de l'iPad sur le Mac.

#### Branchement d'un iPad 2 ou 3.

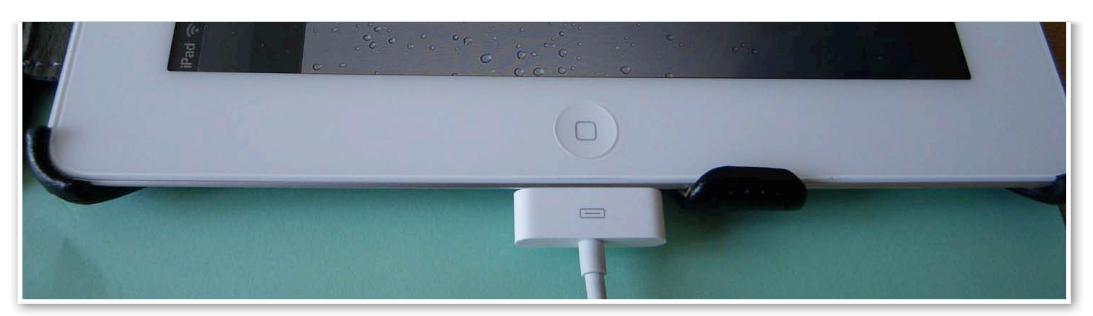

Branchement d'un iPad 2 ou 3 !idem pour un iPhone 4) avec le câble 30 broches.

# 

#### Branchement d'un iPad Air ou plus récent sur le Mac.

Branchement par le câble Lightning sur un iPad Air ou plus récent.

#### Sauvegarde et synchronisations.

| iTunes Fichier Édition Présentation                                                                                                    | Commandes Store | Fenètre Aid                              | 0       |                                          |                     |                           | GL.              | 0 8     |                      | ) Lun. 16 mars 15:58 |
|----------------------------------------------------------------------------------------------------|-----------------|------------------------------------------|---------|------------------------------------------|---------------------|---------------------------|------------------|---------|----------------------|----------------------|
| ••• • • • • • • • • • • • • • • • • •                                                                                                     | • •             | 9                                        | S       | Synchronisation de « iPad de<br>Bauvegan | Yves = (étape<br>de | 1 2 sur 8)                |                  | (1) Yve | a                    | Qe Batohique         |
| ②○ ♬ 日 □ ◎ 余 ⋒ А … [                                                                                                    | ]               | 1. 1. 1. 1. 1. 1. 1. 1. 1. 1. 1. 1. 1. 1 | Ma      | musique Listes de lect                   | ure iTunes          | Store                     |                  |         |                      | Morceaux ~           |
| √ Nom                                                                                                    | Artiste         |                                          | ^ Durée | Album                                    | Genre               | Туре                      | Date de l'ajout  | Année   | Statut (Cloud        |                      |
| You Can Depend On Me                                                                                                    | Brenda Lee      |                                          | 3:32    | 100+ Vocal Classics                      | Vocal               | Fichier audio AAC acheté  | 28/12/2014 14:31 | 2010    | Achats               |                      |
| Georgia On My Mind                                                                                                    | Brenda Lee      |                                          | 3:39    | 100+ Vocal Classics                      | Vocal               | Fichier audio AAC acheté  | 26/12/2014 21:26 | 2010    | Achats               |                      |
| dynamite                                                                                                    | Brenda Lee      |                                          | 1:59    |                                          | Autres              | Fichier audio MPEG        | 06/07/2008 20:41 |         | Téléchargé           |                      |
| Rockin' Ar                                                                                                    | Brenda Lee      |                                          | 2:06    |                                          |                     | Fichier audio MPEG        | 06/07/2008 20:41 |         | Mis en correspondanc | e                    |
| Harley Davidson                                                                                                    | Brigitte Bar    | dot                                      | 2:32    |                                          |                     | Fichier audio MPEG        | 06/07/2008 20:41 |         | Mis en correspondanc | e                    |
|                                                                                                    | Brigitte Bar    | dot                                      | 2:34    |                                          |                     | Fichier audio MPEG        | 06/07/2008 20:41 |         | Téléchargé           |                      |
|                                                                                                    | Brigitte Bar    | dot                                      | 2:32    |                                          |                     | Fichier audio MPEG        | 06/07/2008 20:41 | 1965    | Téléchargé           |                      |
| P I'm Not a Girl, Not Yet a Woman                                                                                                    | Britney Spe     | 8/8                                      | 3:51    | Greatest Hits: My Prero                  | Pop                 | Fichier audio AAC protégé | 06/07/2008 20:41 | 2004    | Mis en correspondanc |                      |
| R My Only Wish (This Year)                                                                                                    | Britney Spe     | ars                                      | 4:15    | Platinum Christmas                       | Pop                 | Fichier audio MPEG        | 06/07/2008 20:41 | 2000    | Mis en correspondanc | e                    |
| Autumn Goodbye                                                                                                    | Britney Spe     | 8/8                                      | 3:41    | Single                                   | Pop                 | Fichier audio MPEG        | 06/07/2008 20:41 | 1998    | Mis en correspondanc | e                    |
| Just Because of You                                                                                                    | Les Bronzé      | s Font Du Ski                            | 2:53    | Club années: 60                          | Variété fra         | Fichier audio AAC acheté  | 08/01/2013 17:57 | 2010    | Achats               |                      |
| R Tougher Than The Rest                                                                                                    | Bruce Sprin     | igsteen                                  | 4:35    | Upped by Jolli                           | Pop                 | Fichier audio MPEG        | 06/07/2006 20:41 | 1999    | Mis en correspondanc | e                    |
| Born in the USA                                                                                                    | Bruce Sprin     | igsteen                                  | 4:41    |                                          |                     | Fichier audio MPEG        | 06/07/2008 20:41 |         | Mis en correspondanc | e                    |
| 🛞 Born To                                                                                                    | Bruce Sprin     | igsteen                                  | 4:31    |                                          |                     | Fichier audio MPEG        | 06/07/2008 20:41 |         | Mis en correspondanc | 0                    |
| Glory Days     Glory Days                                                                                                    | Bruce Sprin     | igsteen                                  | 4:18    | h                                        | Rock                | Fichier audio MPEG        | 06/07/2008 20:41 |         | Mis en correspondanc | e                    |
| 😢 Im On Fire                                                                                                    | Bruce Sprin     | gsteen                                   | 2:42    |                                          |                     | Fichier audio MPEG        | 06/07/2008 20:41 |         | Mis en correspondanc | e                    |
| Pink Cadillac                                                                                                    | Bruce Sprin     | gsteen                                   | 3:35    |                                          |                     | Fichier audio MPEG        | 06/07/2008 20:41 |         | Téléchargé           |                      |
| Santa Clause                                                                                                    | Bruce Sprin     | igsteen                                  | 3:50    |                                          | Christmas           | Fichier audio MPEG        | 06/07/2008 20:41 |         | Téléchargé           |                      |
| Summer of '69     Summer of '69     Sum | Bruce Sprin     | gsteen                                   | 3:34    |                                          | Rock                | Fichier audio MPEG        | 06/07/2008 20:41 |         | Mis en correspondanc | e                    |
| As Time Goes By                                                                                                    | Bryan Ferry     | 1                                        | 2:34    | As Time Goes By                          | Alternativ          | Fichier audio AAC         | 06/07/2008 20:41 | 1999    | Mis en correspondanc |                      |
| The Way You Look Tonight                                                                                                    | Bryan Ferry     |                                          | 3:36    | As Time Goes By                          | Alternativ          | Fichier audio AAC         | 06/07/2008 20:41 | 1999    | Mis en correspondanc |                      |
|                                                                                                    | Bryan Ferry     |                                          | 2:16    | As Time Goes By                          | Alternativ          | Fichier audio AAC         | 06/07/2008 20:41 | 1999    | Mis en correspondanc |                      |
| 2. I'm In The Mood For Love                                                                                                    | Bryan Ferry     |                                          | 4:17    | As Time Goes By                          | Alternativ          | Fichier audio AAC         | 06/07/2008 20:41 | 1999    | Mis en correspondanc |                      |
| Where Or When                                                                                                    | Bryan Ferry     |                                          | 3:20    | As Time Goes By                          | Alternativ          | Fichier audio AAC         | 06/07/2008 20:41 | 1999    | Mis en correspondanc |                      |
| When Somebody Thinks                                                                                                    | Bryan Ferry     |                                          | 2:57    | As Time Goes By                          | Alternativ          | Fichier audio AAC         | 06/07/2008 20:41 | 1999    | Mis en correspondanc |                      |
| Sweet And Lovely                                                                                                    | Bryan Ferry     | 1                                        | 3:11    | As Time Goes By                          | Alternativ          | Fichier audio AAC         | 06/07/2008 20:41 | 1999    | Mis en correspondanc |                      |
| Miss Otis Regrets                                                                                                    | Bryan Ferry     |                                          | 2:39    | As Time Goes By                          | Alternativ          | Fichier audio AAC         | 06/07/2008 20:41 | 1999    | Mis en correspondanc |                      |
| Time On My Hands                                                                                                    | Bryan Ferry     | í.                                       | 3:02    | As Time Goes By                          | Alternativ          | Fichier audio AAC         | 06/07/2008 20:41 | 1999    | Mis en correspondanc |                      |
| it Laure Come Back To Ma                                                                                                    | Goune Care      |                                          | 0.65    | As Time Gees Bu                          | Alternativ          | Eichier audio AAC         | 06/07/2008 20:41 | 1000    | Us an compronidant   |                      |

Quand on branche l'iPad au Mac, avec le câble 30 broches ou du câble Lightning (cela dépend du modèle d'appareil), iTunes lance la synchronisation qui commence par une sauvegarde de l'iPad.

Synchronisation de « iPad de Yves » (étape 2 sur 8) Sauvegarde

#### Quelques étapes de la synchronisation.

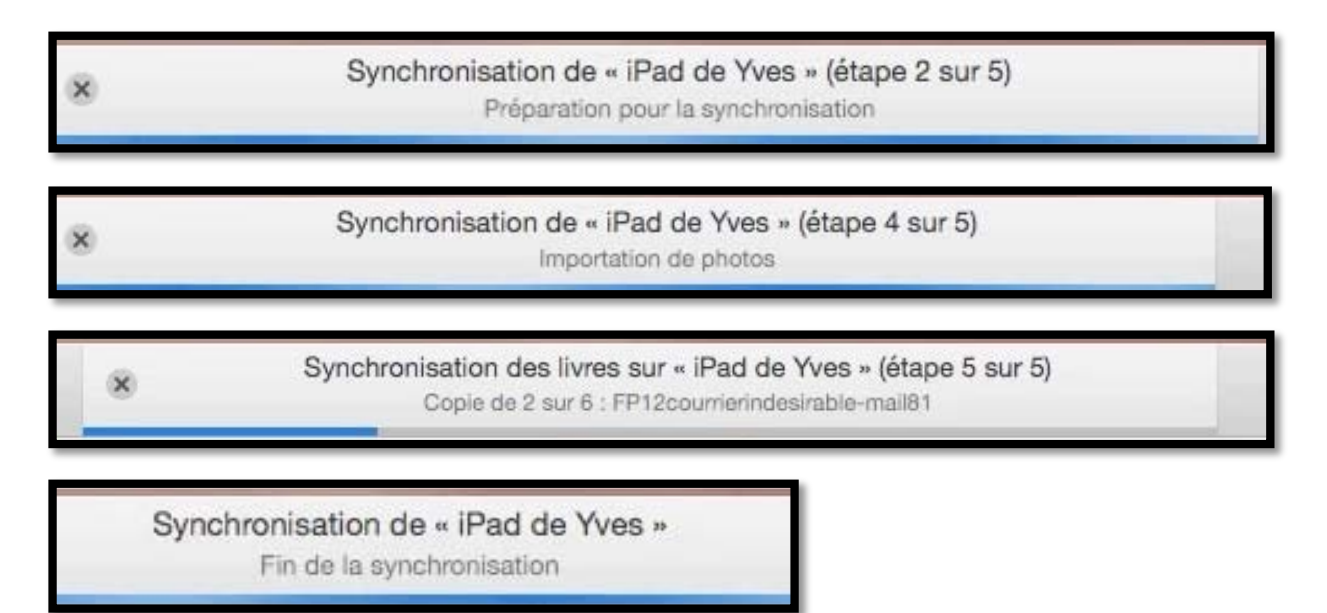

## Du côté de la musique.

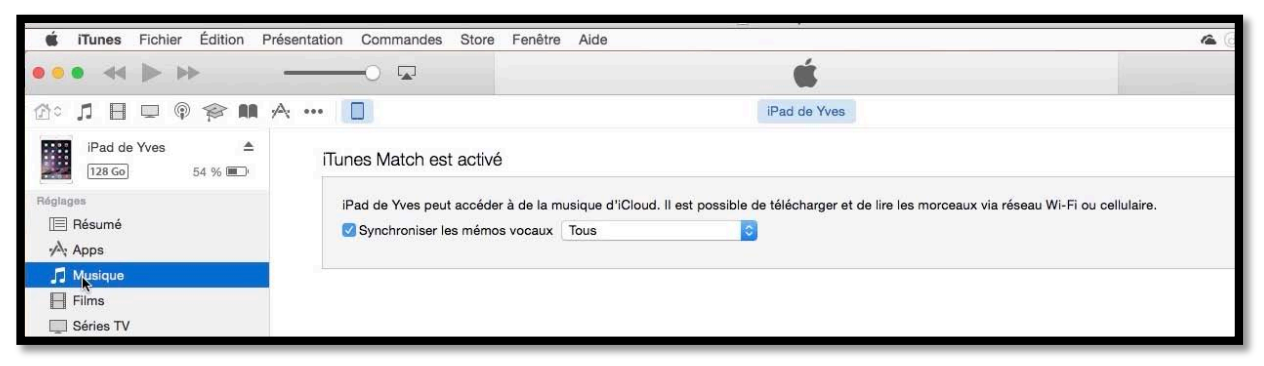

Si iTunes Match a été activé (moyennant 24,99 € par an) il n'y a pas de synchronisation manuelle de la musique

|                                              |                                                                                                    | Rien qu'un seul mot                 | =                                   | (1) Yues - | Ov Rhathing |
|----------------------------------------------|----------------------------------------------------------------------------------------------------|-------------------------------------|-------------------------------------|------------|-------------|
|                                              |                                                                                                    | Easty Mitchell - Mitchelle (Linc 1) | 3.06                                |            |             |
| 00 J H O @ \$P M A                           |                                                                                                    | iPad de Josiane                     |                                     |            |             |
| iPad de Josiane ≜<br>122 Ge 100 % ■          | Synchroniser la musique 65 morceau                                                                                                    | LIX.                                |                                     |            | ٩           |
| igingen<br>I Résumé<br>yÅr Apps<br>J Musique | <ul> <li>Toute la bibliothèque musicale</li> <li>Listes de lecture, artistes, albums et genres</li> <li>Inclure les clips vidéo</li> <li>Inclure les mémos vocaux</li> </ul> | sélectionnés                        |                                     |            |             |
| Films                                        | Remplir automatiquement l'espace libre ave                                                                                                    | ic des morceaux                     | 2007                                |            |             |
| Podcasts                                     | Listes de lecture                                                                                                    |                                     | Artistes                            |            |             |
| 😵 iTunes U                                   | @ Achata                                                                                                    | 1                                   | Florent Marchet                     |            |             |
| BE Livres                                    |                                                                                                    |                                     | Florent Pagny                       |            |             |
| Some                                         | Y 🗌 🇱 Mix Genius                                                                                                    |                                     | Florent Pagny & Natacha St-Pierre   |            |             |
| ge ound                                      | III Mox français                                                                                                    |                                     | France Gall                         |            |             |
| Photos                                       | III Mix d'Europe du Nord                                                                                                    |                                     | Francis Lemarque                    |            |             |
| () Infos                                     | T III Mix europop                                                                                                    |                                     | François Deguelt                    |            |             |
| mon appareil.                                | T II Mix pop                                                                                                    |                                     | Françoise Hardy                     |            |             |
| T Musique                                    | T III Mix vocal                                                                                                    |                                     | Frank Alamo                         |            |             |
|                                              | III Mix d'anciens morceaux soft rock                                                                                                    |                                     | E Frank Sinatra                     |            | -           |
| -j Films                                     | III Mix d'anciens morceaux des années 50                                                                                                    |                                     | Frankle Avalon                      |            |             |
| I Séries TV                                  | Mix R&B classique                                                                                                    |                                     | Franz Liszt                         |            |             |
| Eivres                                       | 🗌 🏭 Mix jazz                                                                                                    |                                     | Frédéric François                   |            |             |
| Elvres audio                                 | 〇 彩 Chacun fait (c'qui iui plait)                                                                                                    |                                     | Frédo Gardoni                       |            |             |
| 1 Sons                                       | ි දීi Goodbye's (The Saddest Word)                                                                                                    |                                     | Garou                               |            |             |
|                                              | C 90's Music                                                                                                    |                                     | Garou & Michel Sardou               |            |             |
|                                              | Q Ajouts récents                                                                                                    |                                     | 🖸 Garou & Ryan                      |            |             |
|                                              | C Années 90                                                                                                    |                                     | Gene Kelly                          |            |             |
|                                              | C Q Années 91                                                                                                    |                                     | George Ezra                         |            |             |
|                                              | C Années 91                                                                                                    |                                     | Georges Brassens                    |            |             |
|                                              | O Années 91                                                                                                    |                                     | Georges Moustaki                    |            |             |
|                                              | C Années 91                                                                                                    |                                     | Gérald de Palmas                    |            |             |
|                                              | Classical Music                                                                                                    |                                     | Gerhard Polt und die Biermösl Biosn |            |             |
|                                              | Genres                                                                                                    |                                     | Albums                              |            |             |
|                                              |                                                                                                    |                                     |                                     |            |             |

En cliquant sur le bouton Musique on peut voir tous les listes de lecture et les artistes enregistrés dans iTunes; pour ajouter des morceaux cochez une ou plusieurs cases dans les listes de lecture (à gauche) ou cochez la case pour un ou plusieurs artistes (à droite).

#### Synchronisation des livres.

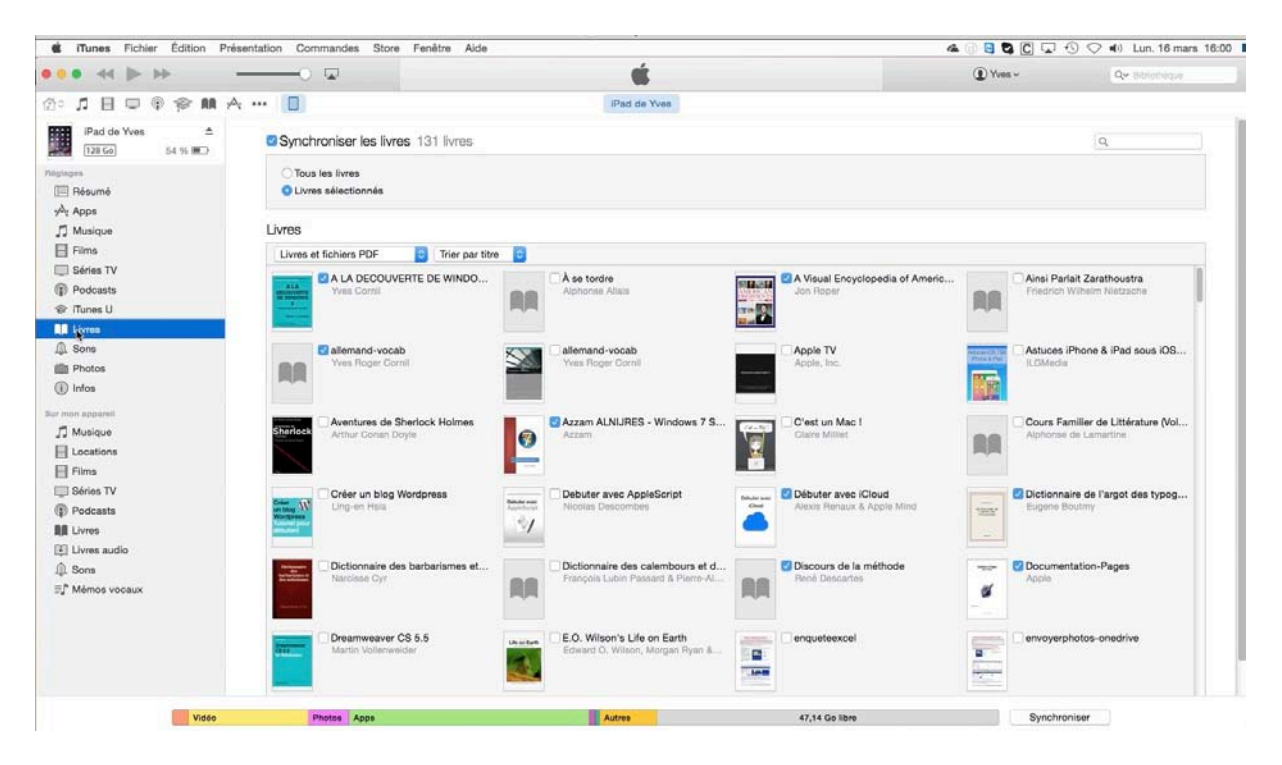

Cliquez sur livres dans le panneau de gauche réglages.

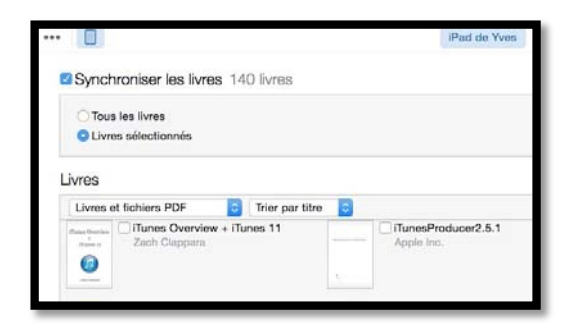

Vous pouvez synchroniser la totalité des livres vus par iTunes (mais qui sont stockés dans iBooks depuis OS X 10.9).

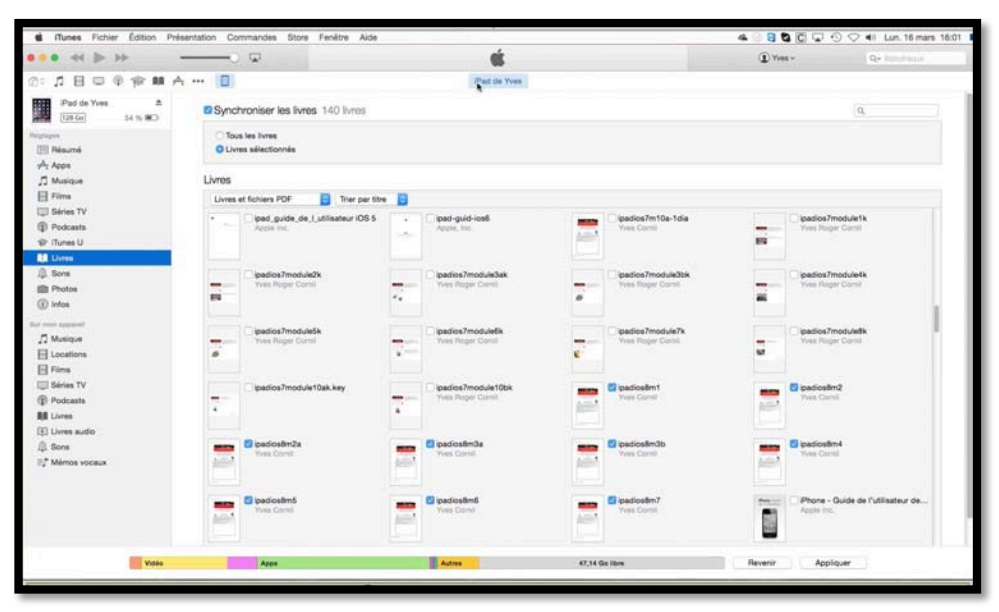

Cochez les livres à synchroniser.

Si vous n'avez plus rien à synchroniser (vidéos, photos, etc.) cliquez sur le bouton **appliquer** (en bas à droite).

#### Synchronisation des photos.

|                                                                                                    | 🖂 🖂                                                                                                    | á.                                                               |                                                                                                    | (1) Yves ~                     | Q+ Maintaine                                   |
|----------------------------------------------------------------------------------------------------|----------------------------------------------------------------------------------------------------|------------------------------------------------------------------|----------------------------------------------------------------------------------------------------|--------------------------------|------------------------------------------------|
|                                                                                                    |                                                                                                    |                                                                  |                                                                                                    | South With                     | a second and the                               |
|                                                                                                    |                                                                                                    | iPad de Yves                                                     |                                                                                                    |                                |                                                |
| iPad de Yves ≜<br>128.60 54.% ■⊃                                                                                                    | Synchroniser les photos                                                                                                    |                                                                  |                                                                                                    |                                | Q                                              |
| ngingen<br>III Résumé<br>yÅr Apps<br>∬ Musique                                                                                                    | Vous pouvez choisir quelles photos de vo<br>Transfert d'Images.<br>Copier les photos depuis : 🛛 IPhoto                                                                                                    | tre ordinateur sont copiées sur votre iPad. Les photos de        | la Pellicule de votre iPad peuvent êtr                                                                                                    | e importées séparément dans if | Photo, Aperture, Photos ou<br>En savoir plus > |
| Films Films Séries TV P Podcasts Tunes U                                                                                                    | <ul> <li>Tous les albums, photos, événements</li> <li>Albums, événements et visages sélecti</li> <li>Inclure les vidéos</li> </ul>                                                                                                    | et visages<br>ionnés, et inclure automatiquement aucun événement | B                                                                                                    |                                |                                                |
| A Sons                                                                                                    | Albums                                                                                                    |                                                                  | Événements                                                                                                    |                                |                                                |
| in Photos                                                                                                    | Tous les albums                                                                                                    |                                                                  | Tous les événements                                                                                                    |                                |                                                |
| Infos  Infos Infos Inf | Last 12 Months     Last Import     Loss Import     Dossi recupéré     Sam-fittes     archaire     archaire     Lisé 2014 07     Stuceles     Les ent 2014     Anne 39ans     Comping-doct2009     camping-072012     printemps     Comes 2012     Comes 2012     Comes 2012     Comes 2012     Comes 2012     Comes 2012     Comes 2012     Comes 2012     Comes 2012 |                                                                  | 12 fbv: 2014           14 mars 2014           19 mars 2013           20 det. 2014           26 det. 2014           26 det. 2014           26 det. 2014           36 det. 2013           5 det. 2014           4 det. 2013           5 det. 2014           Alex 2005 Mars 2005           Alex 2005 Mars 2007           Alex 2005 Mars           Alex 2005 Mars           Alex 2006 Mars           Alex 2006 Port Girimaud |                                |                                                |
|                                                                                                    | visages                                                                                                    |                                                                  |                                                                                                    |                                |                                                |
|                                                                                                    | Tous les visages                                                                                                    |                                                                  |                                                                                                    |                                |                                                |

C'est iPhoto qui assure la synchronisation des photos via iTunes, tant qu'il n'a pas été remplacé par Photos sur le Mac.

Cochez les évènements et/ou les albums à synchroniser avec iPad (ou autre appareil iOS).

Les évènements et les albums qui ont été synchronisés lors d'une session précédente sont cochés ; si vous décochez un ou plusieurs évènements, ils seront alors supprimés de l'iPad.

| Vous   | pouvez choisir quelles photos  | de votre ordinateur sont copiées sur votre |
|--------|--------------------------------|--------------------------------------------|
| Indria | nen o images.                  |                                            |
| Copie  | er les photos depuis : 🛛 🛣 iPh | oto 😋                                      |
| ОТо    | us les albums, photos, événer  | nents et visages                           |
|        | bums, événements et visages    | sélectionnés, et inclure automatiquement   |
|        | clure les vidéos               |                                            |

Notez que vous ne pouvez pas supprimer un album ou un évènement venant du Mac sur l'iPad ; vous ne pourrez pas non plus ni supprimer des photos, ni les modifier sur l'iPad (sauf à les dupliquer).

| Albums              |     | Événements               |   |     |
|---------------------|-----|--------------------------|---|-----|
| Tous les albums     |     | Tous les événements      |   |     |
| C C Statis-Illine   | 1   | Ciriajus rvm             |   |     |
| arefaire            |     | Fréjus FVA 30/5/2007     |   |     |
| 💟 🧻 Lille 2014 07   | 82  | Fréjus Fva Internet      |   |     |
| Bruxelles           | 276 | Fréjus FVA Palmes        |   |     |
| Dille avril 2014    |     | Fréjus Harley Christiane |   |     |
| C Anne 39ans        |     | 🗍 Fréjus juin 2012       |   |     |
| C Apple Expo 2008   | 152 | _ hpp                    |   |     |
| Camping4oct2009     |     | hpp                      |   |     |
| C C camping072012   | 80  | 🕑 ipad-team              |   | -15 |
| printemps           |     | C Lille 2009             | * |     |
| Cannes 2012         | 85  | Lille 2009b              |   |     |
| Carnaval2012        |     | Ulle 2011                |   |     |
| 🕼 🗐 Cliac 2014-2015 | 130 | Lille 2012 Foot Lille-VA |   |     |
| Citadelle Lille     | 49  | Lille 2012 nouvel-an     |   |     |
| C C comDays 2008    |     | Ulle 2013                |   |     |
| CR AND AND          |     | CTU III AND              |   |     |

Le nombre de photos synchronisées (ou à synchroniser) est indiqué dans la partie droite des panneaux albums et évènements.

#### Synchronisation des vidéos.

| d iTunes Fichier Édition Prése                                              | entation Commandes Store Fenêt              | re Alde                                                                                                    |                                           | a 🕜 🖸 🞝 🖸 🗔 🕚                                                                                                    | 🛇 🜒 Lun. 16 mars 11 🗾 |
|-----------------------------------------------------------------------------|---------------------------------------------|----------------------------------------------------------------------------------------------------|-------------------------------------------|----------------------------------------------------------------------------------------------------|-----------------------|
| •••                                                                         |                                             | Ś.                                                                                                    |                                           | (1) Yves ~                                                                                                    | Q= Strothque          |
| 2° ♬ 目 □ @ @ M A                                                            | 🔲                                           | iPad de Yves                                                                                                    |                                           |                                                                                                    |                       |
| iPad de Yves ≜<br>128 Go 54 % ₩⊃                                            | Synchroniser les films 45 fil               | ms                                                                                                    |                                           |                                                                                                    | Q.                    |
| Néglagan<br>Bésumé                                                          | Inclure automatiquement tous                | les 0 fims                                                                                                    |                                           |                                                                                                    |                       |
| vv: Apps<br>∬ Musique<br>Elmo<br>US Séries TV                               | E Fantômas (1984)<br>104 minutes<br>1.08 Ge | festivalair<br>1 minute<br>13.7 Mo                                                                                                    | Fetedesgrandsmeres2011                    | Gimidenis<br>44 secor<br>7,4 Me                                                                                                    | ndes                  |
| <ul> <li>Podcasts</li> <li>Tunes U</li> <li>Livres</li> <li>Sons</li> </ul> | finlucie<br>44 secondes<br>8.6 Mo           | C 1/303<br>3 minutem<br>370,7 Mo                                                                                                    | C frejusetienord<br>17 secondes<br>2,1 Mo | frejustmo<br>8 minutas<br>96.3 Mo                                                                                                    |                       |
| Photos Infos Sur mon appendi Musique                                        | Hi there unit2<br>3 3 minutes<br>34.8 Mo    | hi there unit3<br>2 minutes<br>30,7 Mo                                                                                                    | hi there unit4<br>2 minutes<br>30.2 Mo    | hi there uni<br>2 minute<br>26.7 Mo                                                                                                    | 15<br>*               |
| El Locations<br>Films<br>Séries TV<br>Podcasts                              | Hithere unit6     2 minutes     28,6 Mo     | In there unit?     O 2 minutes     21,9 Mo                                                                                                    | hi there unit8<br>3 minutes<br>34.2 Mo    | hi there unit<br>0 3 minute<br>34,6 Mo                                                                                                    | 19<br>*               |
| 間 Livres<br>創 Livres audio<br>介 Sons                                        | A minutes<br>87,1 Mo                        | e Paris Ciclouddrive01<br>3 20 minutes<br>113,3 Mo                                                                                                    | initiationMac01<br>6 minutes<br>37.7 Mo   | initiationMe<br>7 minute<br>50,1 Mo                                                                                                    | c02                   |
| sų memos vocaux                                                             | Insérer une vidéo dans l                    | PowerPol  PowerPol  Power | S intermac11<br>ST,5 Mo                   | intermac12     intermac12     intermac1     intermac12     intermac12     intermac12     intermac1     intermac1     intermac1     intermac1     intermac12     intermac1     intermac1 |                       |
|                                                                             | Inclure les films des listes de l           | ecture                                                                                                    |                                           |                                                                                                    |                       |
| Vidéo                                                                       | Photos Apos                                 | Autres                                                                                                    | 46,17 Go libre                            | Synchroni                                                                                                    | sor                   |

Le processus de synchronisation des vidéos sera le même que pour les photos.

Cochez les vidéos à synchroniser avec iPad (ou autre appareil iOS).

Les vidéos qui ont été synchronisés lors d'une session précédente sont cochés ; si vous décochez un ou plusieurs films, ils seront alors supprimés de l'iPad.

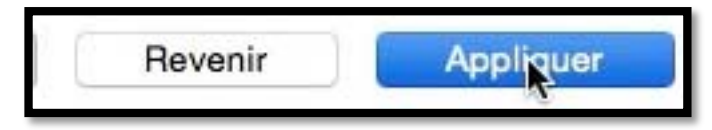

Quand vous avez terminé, cliquez sur le bouton **appliquer**.

**N.B.** Vous n'êtes pas obliger d'appliquer les modifications à chaque type de synchronisation (musique, photos, vidéos, etc.); le fait de cliquer sur le bouton lancera les synchronisations qui n'ont pas encore été réalisées.

### Réglages d'iTunes sur le Mac.

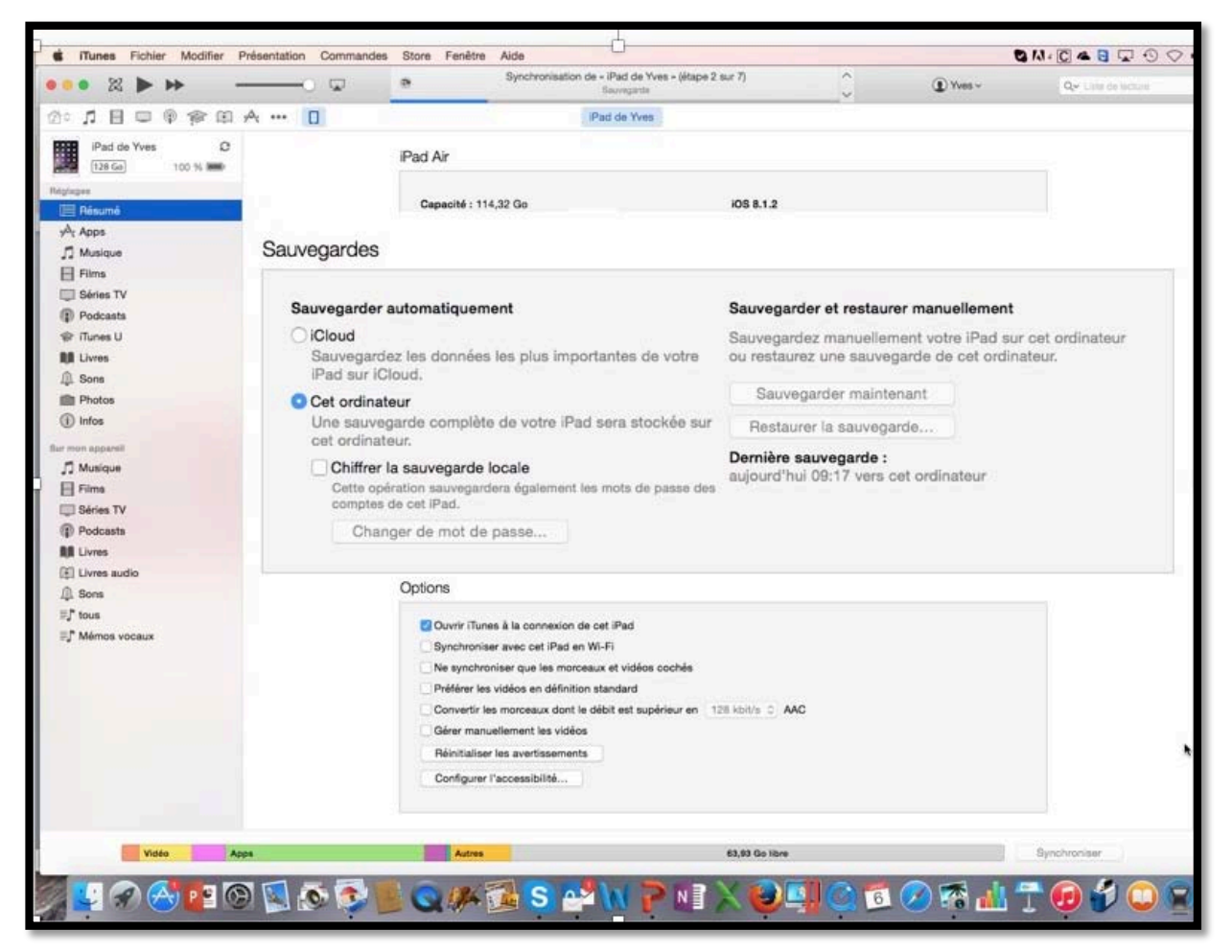

Vous pouvez sauvegarder votre iPad sur le nuage iCloud ou sur l'ordinateur. La sauvegarde sera totale sur le Mac, mais seules seront sauvegardées les données sur iCloud; les achats faits sur iTunes Store, iBooks Store et App Store sont sauvegardés par Apple.

| otions                                                |              |     |  |
|-------------------------------------------------------|--------------|-----|--|
| 🗹 Ouvrir iTunes à la connexion de cet iPad            |              |     |  |
| Synchroniser avec cet iPad en Wi-Fi                   |              |     |  |
| Ne synchroniser que les morceaux et vidéos cochés     |              |     |  |
| Préférer les vidéos en définition standard            |              |     |  |
| Convertir les morceaux dont le débit est supérieur en | 128 kbit/s ‡ | AAC |  |
| Gérer manuellement la musique et les vidéos           |              |     |  |
| Réinitialiser les avertissements                      |              |     |  |
| Configurer Accès universel                            |              |     |  |

Options pour les synchronisations.

Ici la synchronisation se fera quand l'iPad sera connecté au Mac.

#### Occupation de l'appareil iOS sous iTunes.

| Video  | Apps                         |                                  | Livres Autom | 18,09 Go Ibre                                                                                                    | Synchronise                                                                                                    |
|--------|------------------------------|----------------------------------|--------------|----------------------------------------------------------------------------------------------------|----------------------------------------------------------------------------------------------------|
|        | Vidéo<br>8,79 Go<br>69 élém. | Photos<br>2,45 Go<br>1804 photos |              | Apps<br>17,92 Go<br>107 apps                                                                                                    |                                                                                                    |
|        |                              |                                  |              | and the second second s | Contraction of the local division of the local division of the loc |
| Vide   | ;                            | Apps                             | Apps k       |                                                                                                    | Livres                                                                                                    |
| Vide   | \$                           | Арра                             | Apps k       |                                                                                                    | Livres                                                                                                    |
| Livres |                              | Apps                             | Apps N       |                                                                                                    | Livres                                                                                                    |

Quand l'appareil iOS est connecté au Mac, vous pouvez voir l'occupation avec iTunes.

# Gestion des sauvegardes depuis les préférences d'iTunes.

| lauvegardes d'appareils :                                                                                                    |                                                                                                    |  |
|----------------------------------------------------------------------------------------------------|----------------------------------------------------------------------------------------------------|--|
| IPad d Alxandra<br>IPad de Josiane<br>IPad de Josiane<br>IPad de M<br>IPad de Yves<br>IPond de Yves<br>IPond de Yves<br>IPond de Yves<br>IPod d'Alexandra | 12/10/2014 18/43<br>24/02/2015 18:38<br>18/03/2015 21:35<br>06/06/2012 22:28<br>Nier 17/01<br>18/03/2015 15:11<br>28/05/2013 15:06<br>24/10/2014 10:51 |  |
|                                                                                                    | Supprimer la sauvegarde                                                                                                    |  |
| Empêcher la synchronisation automatique des iPod, iPhone e                                                                                                | at iPad                                                                                                    |  |
| Tunes n'est lumelé avec aucune télécommande.                                                                                                    |                                                                                                    |  |

Depuis les préférences d'iTunes vous pouvez supprimer des sauvegardes d'appareils que vous ne possédez plus ; allez dans les préférences d'iTunes et cliquez sur **Appareils** puis sélectionnez la sauvegarde à supprimer > cliquez sur **supprimer la sauvegarde** > **confirmez la suppression**.

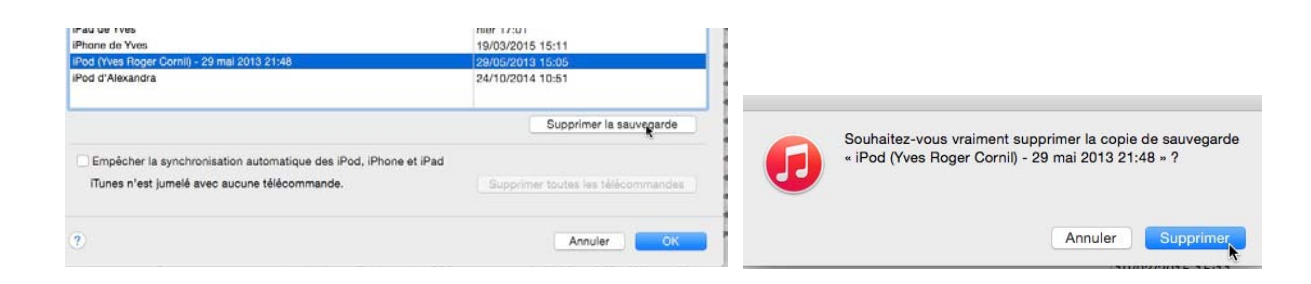

## C'est quoi iTunes dans le nuage ?

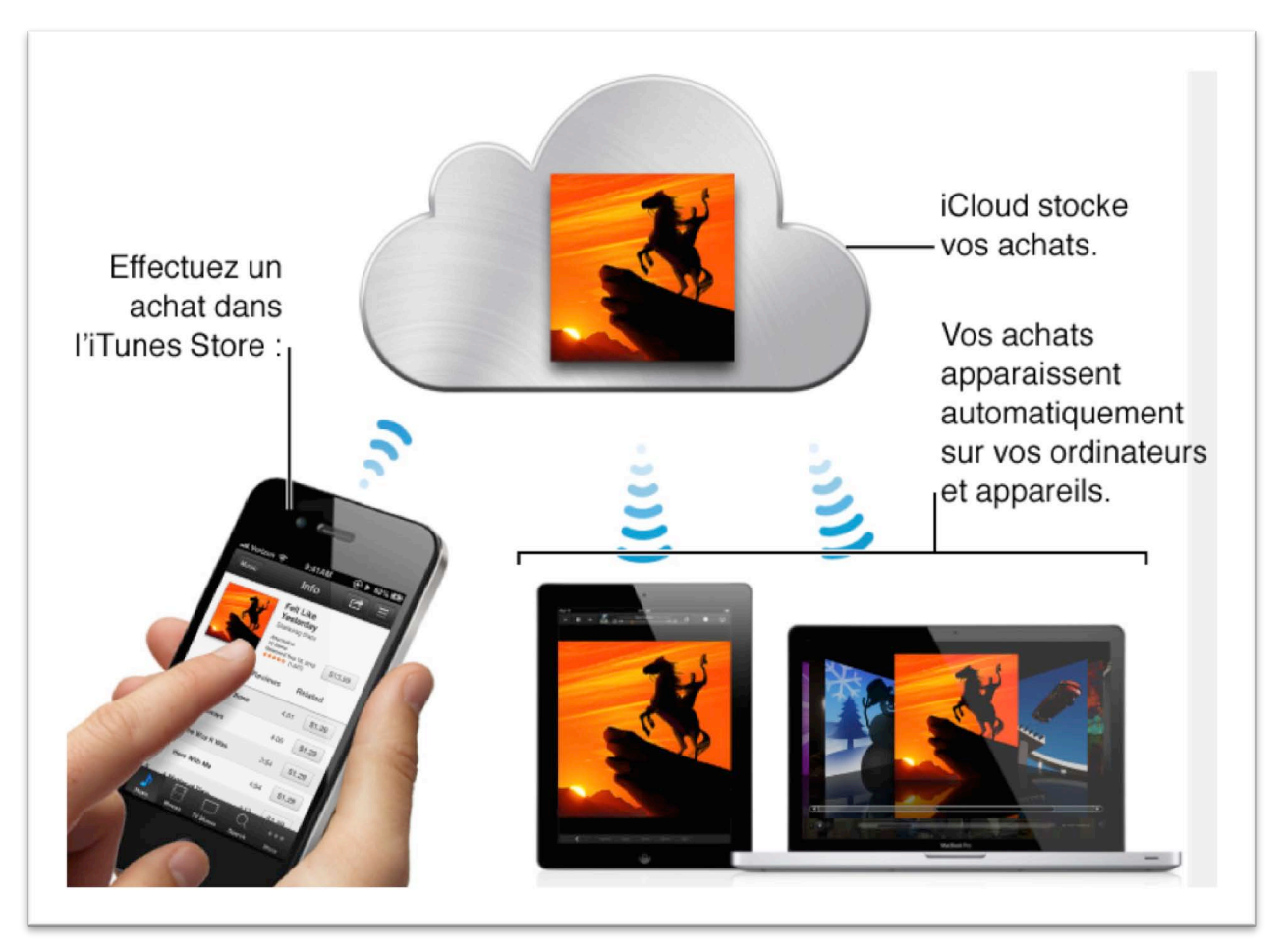

Voici comment cela fonctionne :

Lorsque vous achetez des articles dans l'iTunes Store, ils sont stockés dans iCloud et téléchargés automatiquement sur tous vos ordinateurs et appareils connectés à Internet et configurés pour utiliser iCloud.

Si vous vous abonnez à iTunes Match, vous pouvez stocker l'intégralité de votre bibliothèque musicale iTunes dans iCloud : par exemple, les morceaux que vous avez importés depuis des CD et ceux achetés en dehors de l'iTunes Store, et l'écouter sur tous les ordinateurs et appareils que vous souhaitez.

Extrait du site Apple.

## Réglages sur l'iPad.

## **Réglages iCloud.**

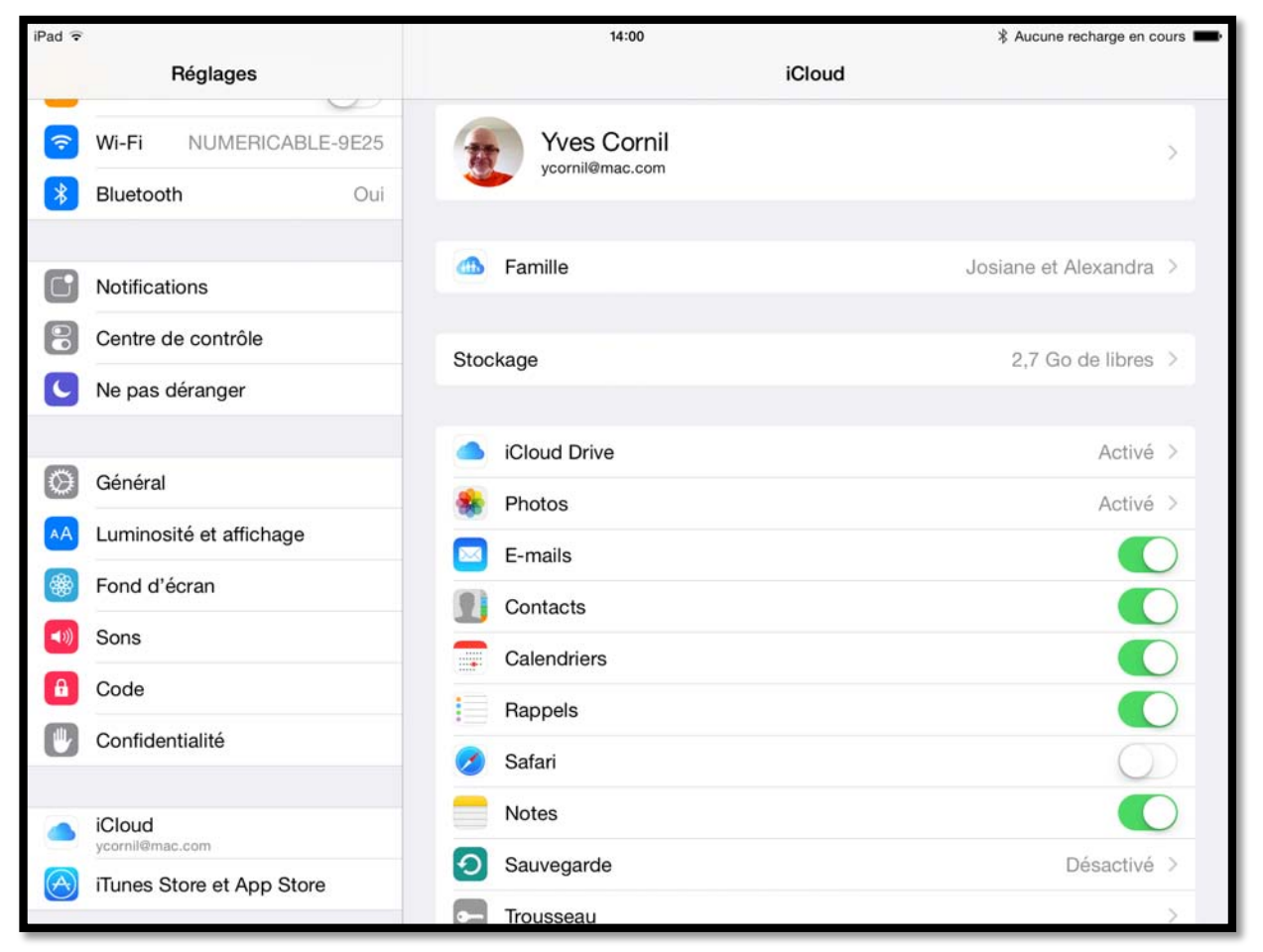

Choisissez les options dans réglages > iCloud.

| iPad ᅙ  |                        |                                                 | 14:00                                                                   | Aucune recharge en cours         |
|---------|------------------------|-------------------------------------------------|-------------------------------------------------------------------------|----------------------------------|
|         | Réglages               | < iCloud                                        | Photos                                                                  |                                  |
| <b></b> | Wi-Fi NUMERICABLE-9E25 |                                                 |                                                                         |                                  |
|         | Bluetooth Oui          | Photothèque iClo                                | ud (bêta)                                                               | $\bigcirc$                       |
|         |                        | Transférez et stockez<br>vos photos et vidéos o | automatiquement l'ensemble de votre photo<br>depuis tous vos appareils. | thèque sur iCloud pour accéder à |
|         | Notifications          | Mon flux de phote                               | os                                                                      |                                  |
| 8       | Centre de contrôle     | Transférez automatiqu<br>lorsque vous êtes con  | ement les nouvelles photos en les envoyant<br>necté à un réseau Wi-Fi.  | vers tous vos appareils iCloud   |
| C       | Ne pas déranger        |                                                 |                                                                         |                                  |
|         |                        | Partager sur iClo                               | bu                                                                      | $\bigcirc$                       |
| Ø       | Général                | Créez des albums à p                            | artager ou abonnez-vous aux albums partag                               | jés par d'autres personnes.      |

Le flux photos a été activé.

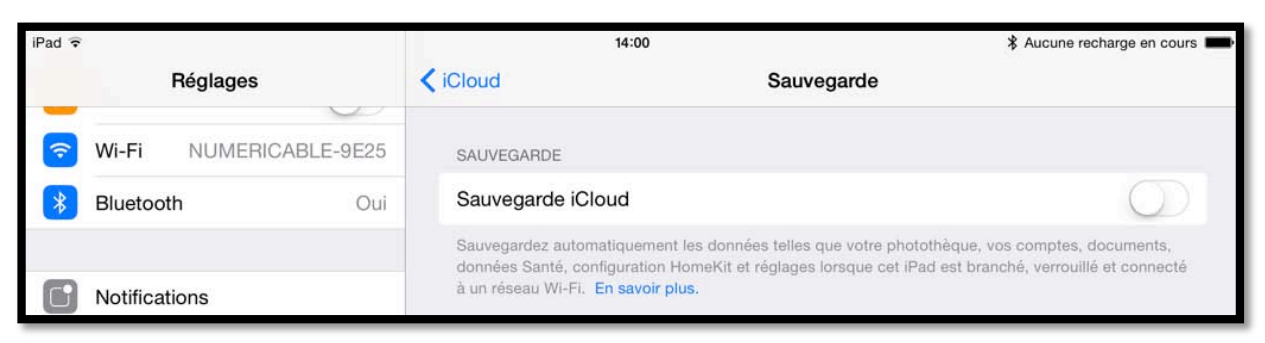

La sauvegarde par iCloud n'a pas été activée sur l'iPad.

#### La gestion des applications depuis le Mac.

#### Vues des applications sur iTunes pour un iPhone.

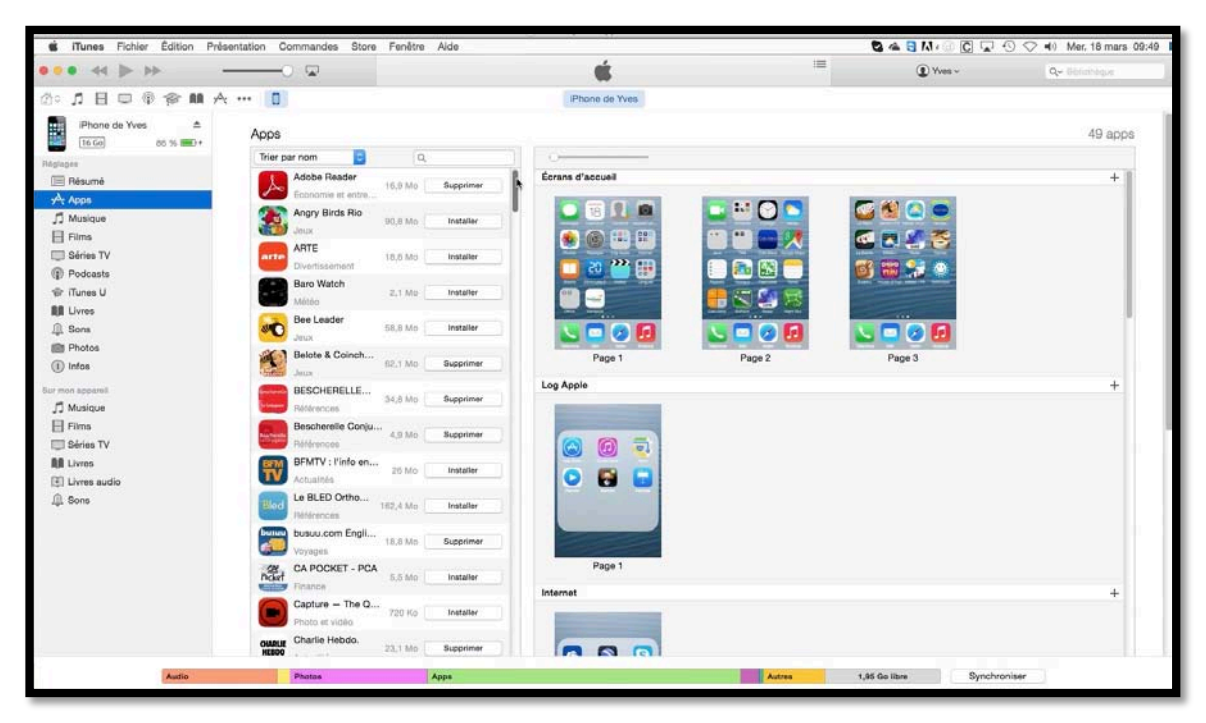

Cliquez sur Apps pour voir les applications qui sont stockées dans iTunes, présentes ou non sur l'appareil iOS actuellement connecté au Mac.

Dans le panneau de gauche vous pouvez voir toutes les applications présentes ou non sur l'iPhone et dans le panneau de droite vous apercevez les écrans d'accueil de l'iPhone ainsi que les applications qui sont regroupées dans des dossiers.

| SiTunes Fichler Edition F          | Présentation Commandes Store Fenêtre Aide              |
|------------------------------------|--------------------------------------------------------|
| • • • •                            | <b>\</b>                                               |
| 🖄 ာ 🖪 🖵 🖗 🎓 🛤                      | ,A; •••• 🔲                                             |
| iPhone de Yves ▲<br>16 Go 87 % ● + | Trier par nom<br>Trier par type<br>Trier par catégorie |
| Réglages                           | Trier par date d'ajout<br>Trier par taille             |
| A Apps                             | 17/03/2015 54,4 Mo Supprimer                           |
| ☐ Musique                          | FLASHCODE lect 5.5 Mo Supprimer                        |

Par un clic droit sur l'icone de l'appareil vous pouvez trier les applications dans différents ordres.

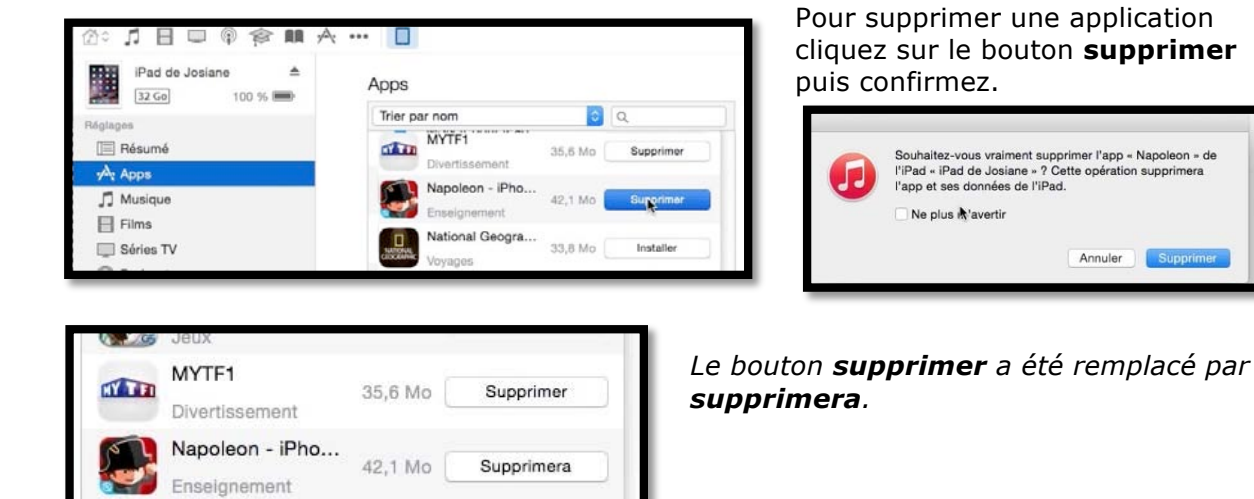

Installer

S'installera

#### Supprimer une application sur l'iPhone.

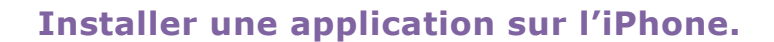

33,8 Mo

National Geogra...

Economie et entre..

Microsoft Word

Productivité

w

Vouanas

| 50 | Microsoft Remot<br>18,2<br>Économie et entre | Mo Installer |                    | Microsoft Word                          | 454,2 Mo    | Installer   |
|----|----------------------------------------------|--------------|--------------------|-----------------------------------------|-------------|-------------|
|    | Microsoft Word                               | Mo           |                    | Productivité                            |             | 10          |
|    | Productivité                                 |              | Pour in<br>le bout | staller une ap<br>on <b>installer</b> . | plication c | cliquez sur |

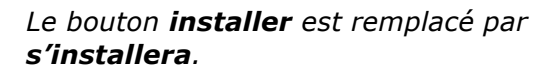

*Du côté de l'iPhone l'application Microsoft Word s'installe.* 

| Le processus de suppression | et d'installation | d'applications | sera le | même | pour | un i | Pod |
|-----------------------------|-------------------|----------------|---------|------|------|------|-----|
| touch et pour un iPad.      |                   |                |         |      |      |      |     |

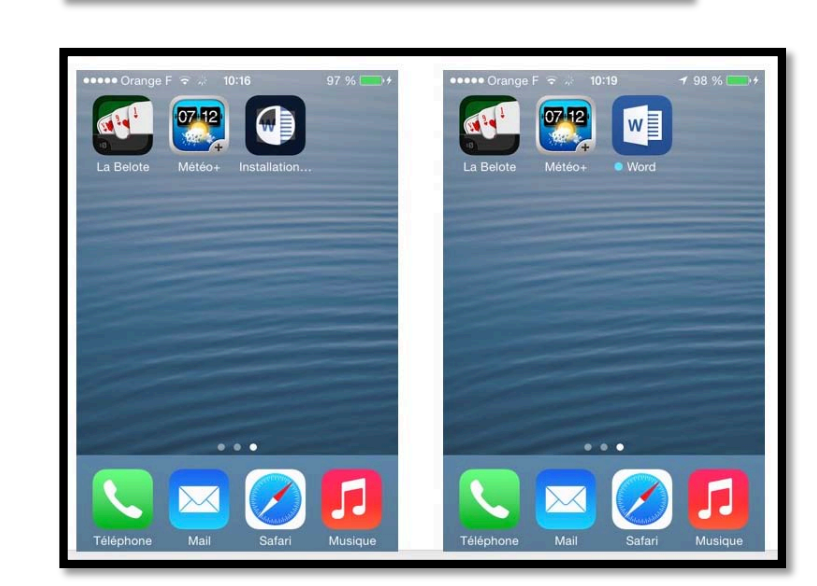

454,2 Mo

## Transférer des gros documents entre le Mac et l'appareil iOS sans passer par le nuage.

# Où sont stockées les données des applications sur un appareil iOS?

- > Sur les appareils sous iOS les données sont stockées avec les applications.
- Si on supprime une application, les données liées à cette application seront aussi supprimées.
- > Il est prudent de sauvegarder les données,
  - soit dans le nuage (iCloud, OneDrive, par exemple) ;
  - soit dans iTunes, sur le Mac ;
  - voire même les 2.

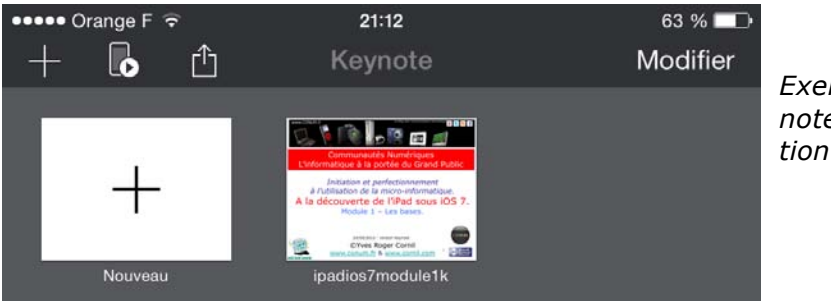

Exemple d'un document Keynote sur un iPhone en orientation paysage.

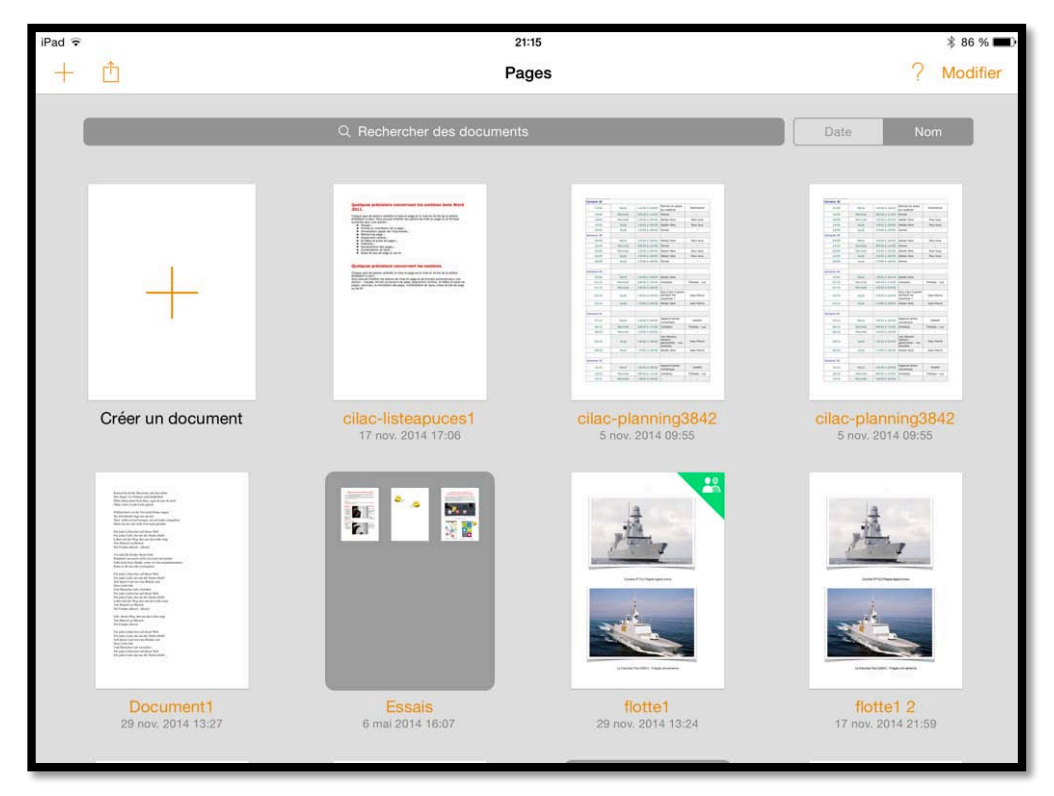

Exemple de documents sur un iPad en orientation paysage.

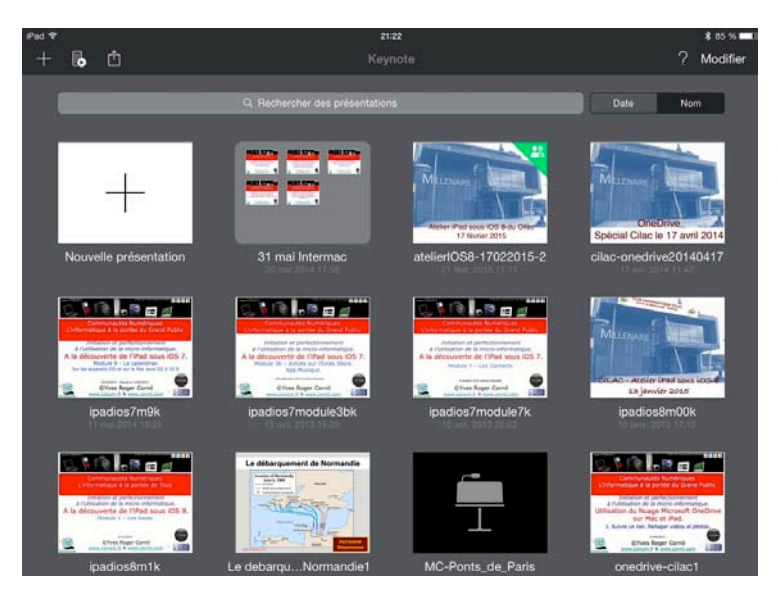

22:25

allemand-vocab

doc-excelipad

ument1

Document2

Document3

Document4

fp-enqueteexcel cilac

FreeBox1-sur-ipad

Pad-partag...xion 2copie

labravade-a...s-wordipad

allemand-v...b-cilac-word

appareilphoto-timelapsa

٥

fh

٢

٥

٥

đ

٥

₫

٥

۵

٥

(T)

đ

allemand-vocab c2

-

W

W

W

-

-

W

W

OneDrive - Personnel

+ Ajouter un emplace

iPad

··· Plus

Devents

\$ 82 %

*Exemple de documents Keynote sur un iPad orienté en mode paysage.* 

Exemple de documents Word sur un iPad, avec les fichiers stockés sur l'iPad et orienté en mode paysage.

|   |                        | 1110-000-010- | 22:26                                                     |            | に考82                                                        | 26 🖿 |
|---|------------------------|---------------|-----------------------------------------------------------|------------|-------------------------------------------------------------|------|
| 6 | OneDrive - Personnel   | <b>W</b>      | 04/09/0013                                                | 0          | allemand                                                    |      |
|   | iPad                   |               | fichier-indexation                                        | ۵.         | appareilphoto-timelapse                                     | ĉ    |
| + | Ajouter un emplacement |               | FreeBox<br>Partagélej avec : Moi uniquement               | × _        | bateaux                                                     |      |
|   | Phys                   |               | FreeBox-yvesimacw7-PC<br>Partagetel avec : Moi uniquement | > 100      | captures                                                    |      |
|   | Suesti                 |               | mvp<br>Partagélei avec : Certains contacts                | >          | Partagete) avec : Gertains contacts     doc-excellipad      | -    |
|   |                        |               | MVP Summit<br>Partagélei par ; Jen Prom Butfala           | >          | excel-sk                                                    | -    |
|   |                        |               | rampe24                                                   | ۵ ]        | fichier-indexation-excel                                    | -    |
|   |                        |               | rampe72sdy                                                | ð _        | fichier indexation                                          | -    |
|   |                        | 0             | rampes-pdf                                                | >          | 30/01/2015                                                  | 1    |
|   |                        | -             | rampes-sources                                            | 5          | FP12-courriable-mail81                                      | C    |
|   |                        |               | Partagelet avec : Mor uniquement                          |            | livretpdf<br>30/01/2015                                     | ć    |
|   |                        |               | Partagélai avec : Moi uniquement                          |            | microcam06-ordis                                            | ţ    |
|   |                        |               | Partagiles avec : Moi uniquement                          | <u> </u> c | microcam06-ordis.pages<br>Partageles avec Certains contacts |      |
|   |                        |               | Synchro<br>Partagiliei avec : Certains contacts           |            | modelerampe1                                                | ć    |
|   |                        |               | tonnerredetoulon                                          | >          | 8 and and an Mat                                            |      |

Exemple de documents Word sur un iPad, avec les fichiers stockés sur le OneDrive (le nuage de Microsoft) et orienté en mode paysage.

#### Quid des gros fichiers créés sur le Mac et compatibles avec l'iPad (documents iWork ou Microsoft Office par exemple)?

Dans les exemples précédents nous avons vus des documents Keynote ou Word qui peuvent atteindre des tailles importantes ; c'est particulièrement le cas de la plupart de mes présentations que je réalise pour les ateliers du Cilac qui contiennent des vidéos, aussi bien en format Keynote qu'en format PowerPoint, dont la taille dépasse souvent les 100 Mo.

*Pour les gros fichiers de mes présentations PowerPoint ou Keynote créées sur le Mac, j'utilise iTunes sur le Mac pour transférer les documents, directement à l'application correspondante sur l'appareil iOS.* 

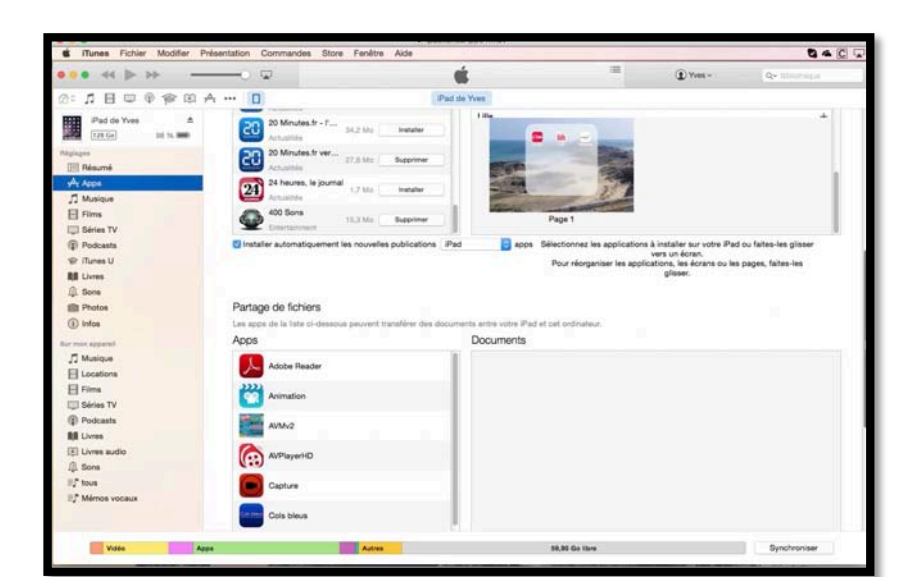

#### Partager des documents avec une application.

Pour lier des documents à des applications cliquez sur Apps dans le panneau de gauche et déplacez-vous vers le bas pour voir **partage des fichiers**.

| 🗯 Munes Fichier Modifier Présentation Commandes Store Fenêtre Alde 🖸 🖉 📿 |              |                            |                  |              |  |  |
|--------------------------------------------------------------------------|--------------|----------------------------|------------------|--------------|--|--|
| ••••                                                                     | 🖬            | <b>é</b> =                 | Yves - Q-        | libioliteque |  |  |
| ∅° 1 8 0 9 8 8 A                                                         | 🔲            | iPad de Yves               |                  |              |  |  |
| Bard de Vuen                                                             | File Viewer  | Cilac-onedrive20140417.key | 17/04/2014 11:42 | 5,7 Mo       |  |  |
|                                                                          |              | inbox 📃                    | 10/05/2014 16:42 | zéro Ko      |  |  |
| 128 Go 98 % 🗩                                                            | GermanDict   | 🖶 intermac1k.key           | 26/05/2014 21:21 | 28,2 Mo      |  |  |
| Réglages                                                                 |              | P intermac2k.key           | 26/05/2014 21:23 | 87,8 Mo      |  |  |
| III Résumé                                                               |              | T intermac3k.key           | 30/05/2014 17:28 | 221,9 Ma     |  |  |
| A .                                                                      | Google Earth | 😨 intermac4k.key           | 30/05/2014 17:27 | 40,2 Mo      |  |  |
| y <sup>M</sup> t Apps                                                    |              | 🖶 intermac5k.key           | 30/05/2014 09:17 | 39,1 Mo      |  |  |
| ∬ Musique                                                                | HD Player    | 宁 ipadios7m1k.key          | 12/05/2014 21:17 | 113,9 Mo     |  |  |
| E Films                                                                  |              | P ipadios7m2k.key          | 11/05/2014 15:38 | 137,4 Mo     |  |  |
|                                                                          |              | 🗍 宁 ipadios7m3ak.key       | 11/05/2014 16:02 | 202,7 Mo     |  |  |
| La aeries IV                                                             | Movie        | 宁 ipadios7m3bk.key         | 11/05/2014 17:30 | 74,7 Mo      |  |  |
| Podcasts                                                                 | -            | P ipadios7m4k.key          | 11/05/2014 16:15 | 37,3 Ma      |  |  |
| 🐨 iTunes U                                                               | iPhoto       | 🖓 ipadios7m5k.key          | 11/05/2014 16:18 | 32,8 Mo      |  |  |
| BB 1 hours                                                               |              | 🕆 ipadios7m6k.key          | 11/05/2014 16:20 | 61,1 Mo      |  |  |
| Livres                                                                   |              | 宁 ipadios7m7k.key          | 11/05/2014 16:22 | 23,3 Mo      |  |  |
| III. Sons                                                                | Keynote      | 宁 ipadios7m8ak.key         | 11/05/2014 16:30 | 61 Mo        |  |  |
| m Photos                                                                 | -            | 宁 ipadios7m8bk.key         | 12/05/2014 20:47 | 50,6 Mo      |  |  |
| (i) Infos                                                                | LAAD         | ipadios7m8c.pptx           | 12/05/2014 18:38 | 17,1 Mo      |  |  |
| <b>U</b>                                                                 |              | 🕆 ipadios7m8ck.key 🐾 💽     | ages-m2k.key     | 38,7 M0      |  |  |
| Sur mon apparell                                                         |              | P ipadios7m9k.key          | 11/06/2014 16:35 | 25,5 Mo      |  |  |
| ☐ Musique                                                                | LDOCE        | 宁 ipadios7m10ak.key        | 11/05/2014 16:39 | 57 Ma        |  |  |
|                                                                          | -            | 😤 ipadios7m10bk.key        | 11/05/2014 16:44 | 23,6 Mo      |  |  |
| E Locations                                                              | LogMein      | P ipadios7module1.key      | 24/09/2013 12:43 | 103,6 Mo     |  |  |

Dans le panneau partage de fichiers cliquez sur l'application, ici Keynote, et dans le panneau de droite glisser-déplacer la présentation Keynote; vous pouvez aussi cliquer sur le bouton ajouter et sélectionner le (ou les) fichier voulu.

Il faudra aller dans l'application Keynote sur l'iPad pour activer le téléchargement du document ajouté, en gardant la liaison filaire entre l'iPad et le Mac.

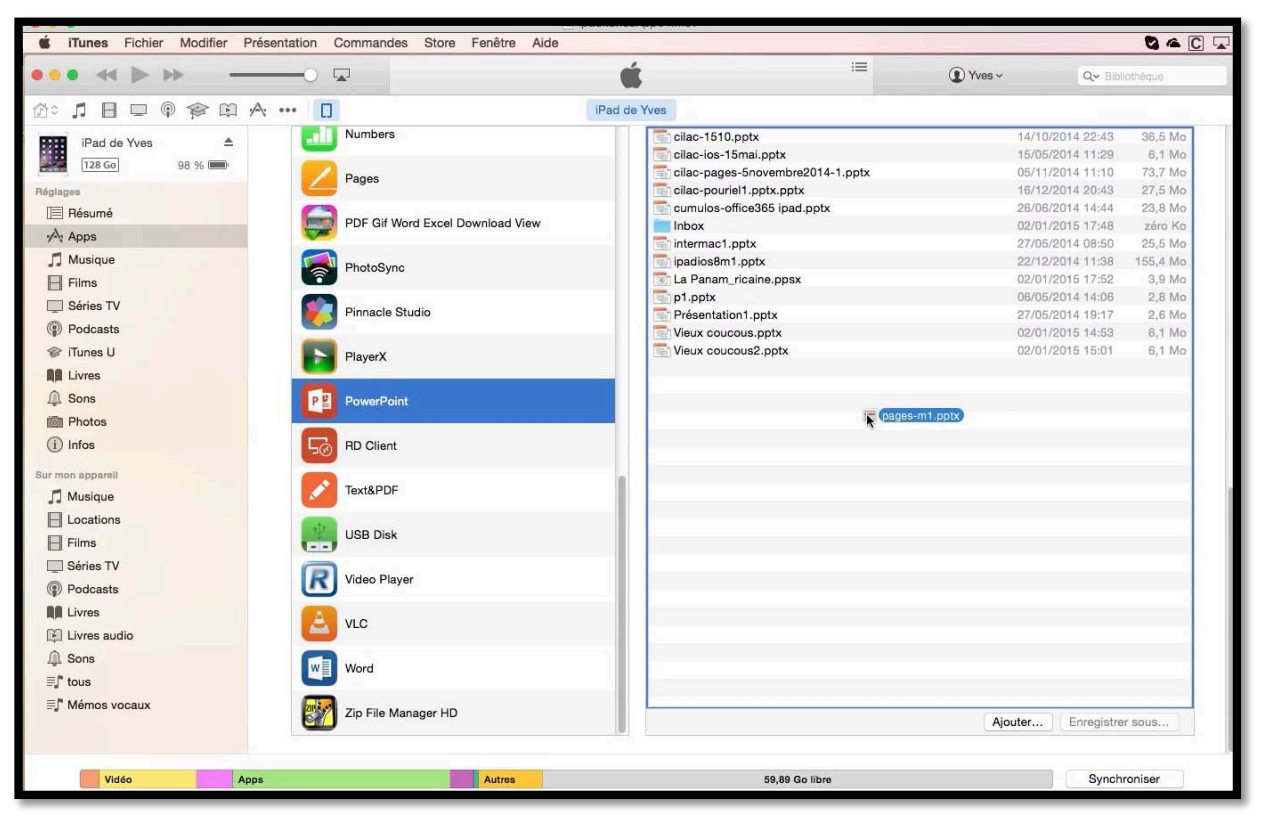

*On procèdera de la même façon pour l'application PowerPoint. Le document sera ajouté à l'iPad pendant la liaison filaire entre l'iPad et le Mac.* 

#### Charger les présentations dans Keynote sur iPad.

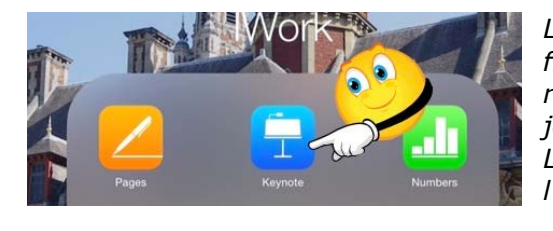

La présentation Keynote a été chargée dans les fichiers liés à l'application Keynote sur iTunes, il reste à la télécharger dans l'iPad; l'iPad est toujours connecté au Mac par l'intermédiaire du câble Lightning ou le câble 30 broches (selon l'ancienneté de l'iPad).

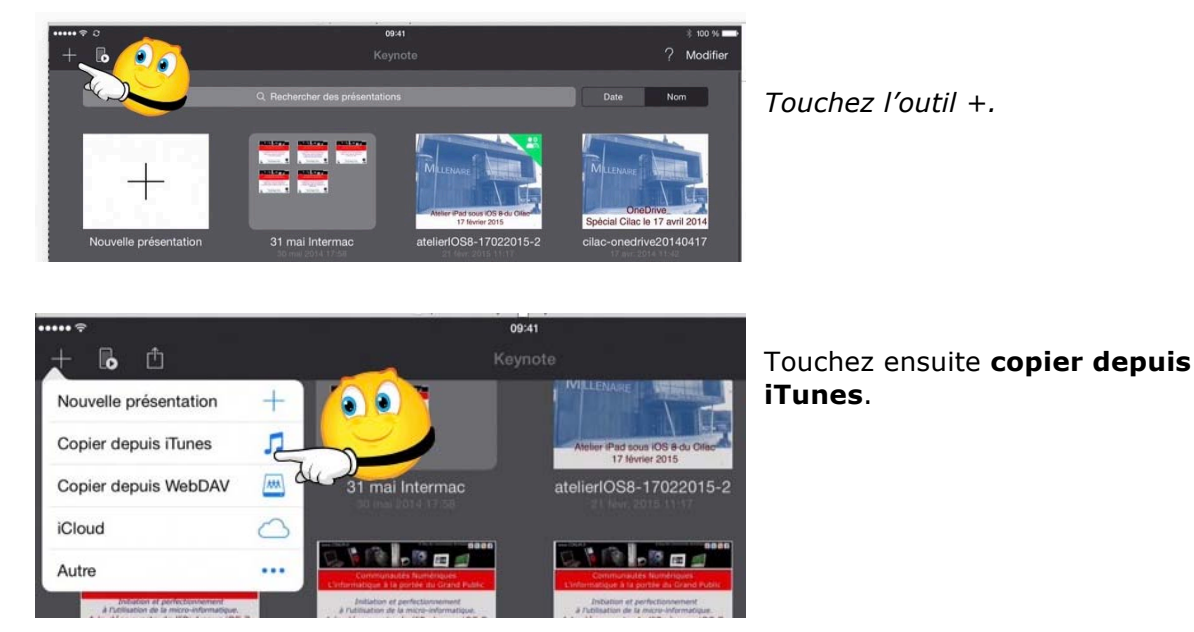

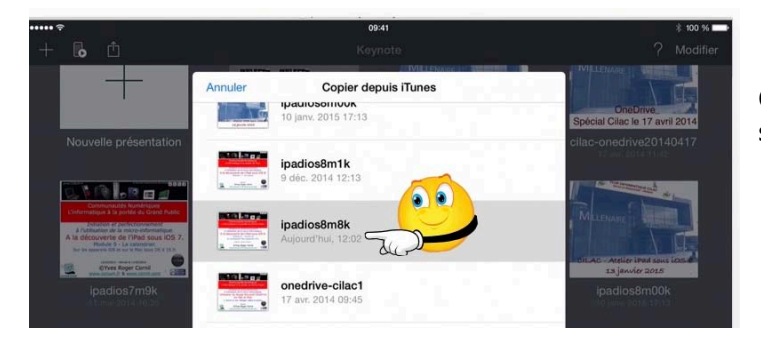

Choisissez ensuite un fichier proposé dans la liste.

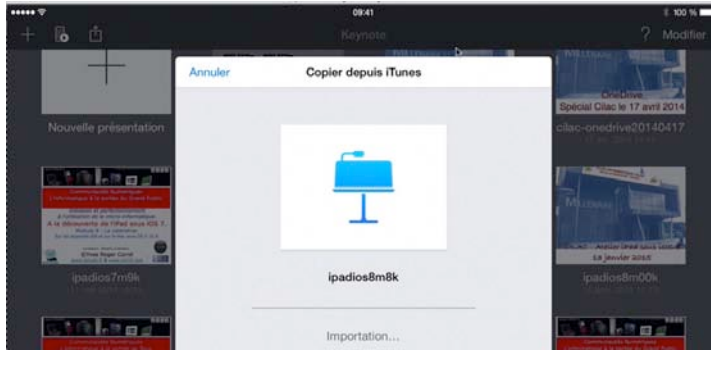

Le fichier sélectionné se télécharge dans l'iPad depuis le Mac (l'iPad est toujours relié au Mac par la liaison filaire).

*La présentation ipasios8m8k est maintenant dans les fichiers liés à Keynote sur l'iPad.* 

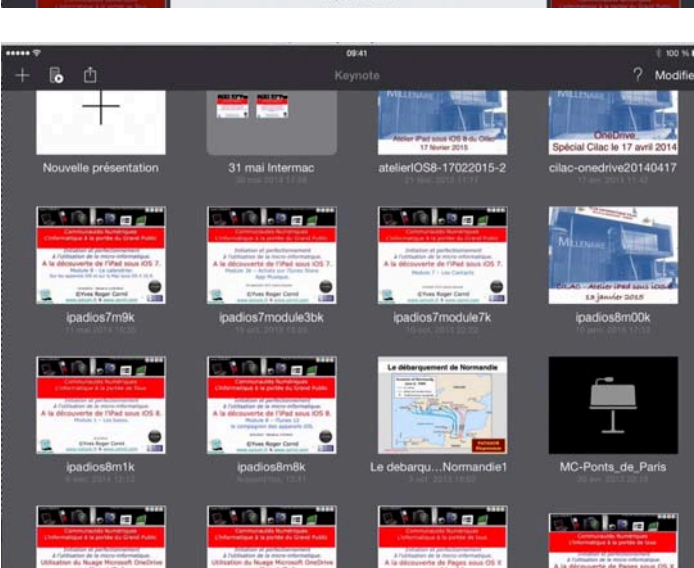

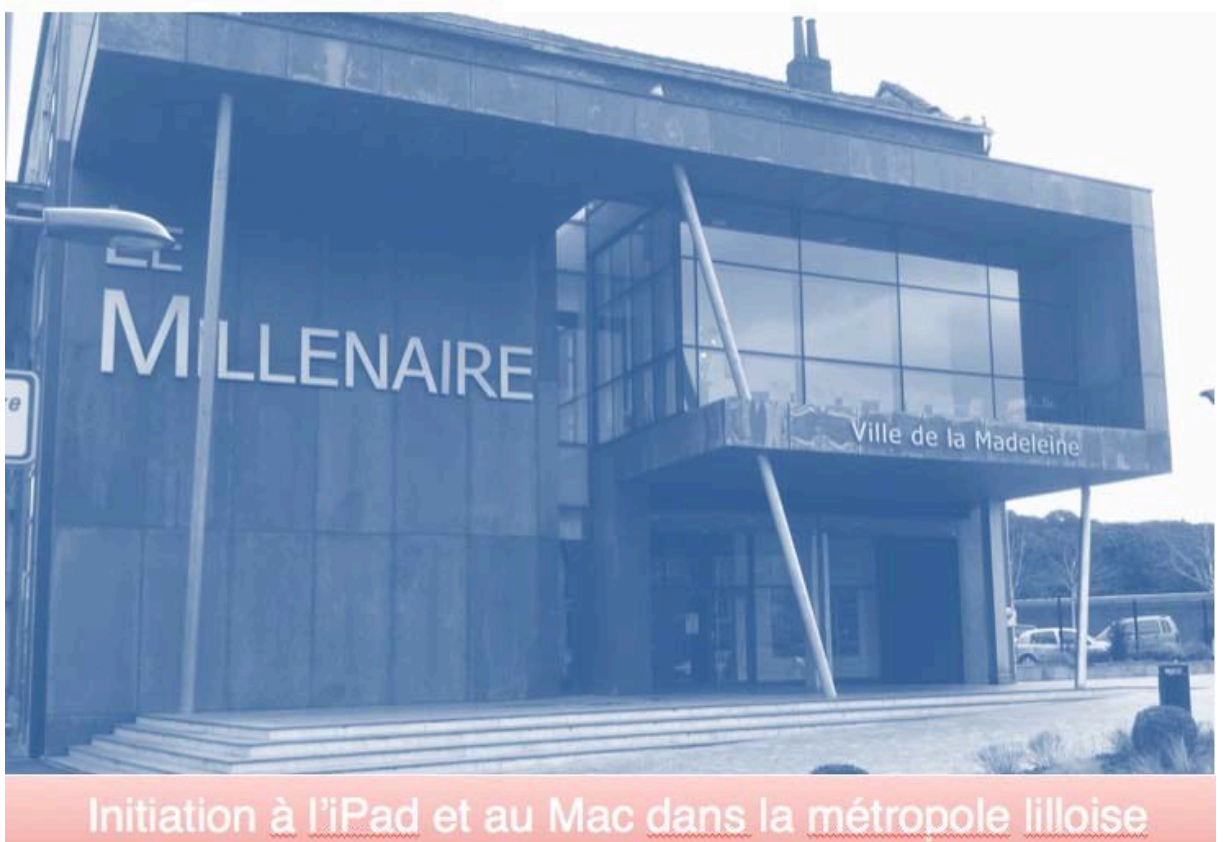

c'est au CILAC - 59110 La Madeleine

# L'informatique Grand Public c'est aussi sur:

ww.conum.fr

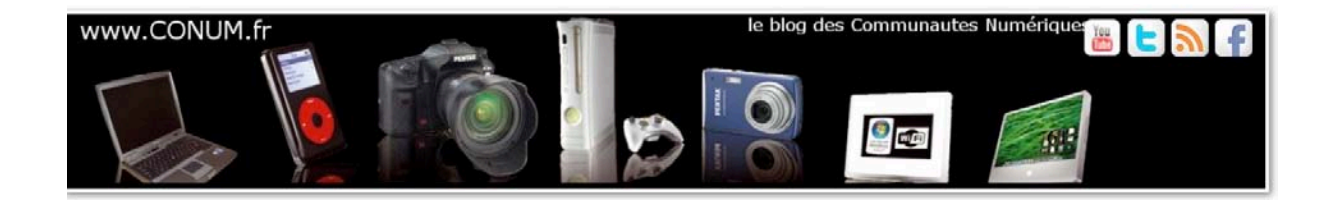